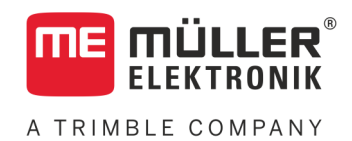

# Manuale di installazione e uso

# **PLANTER-Controller**

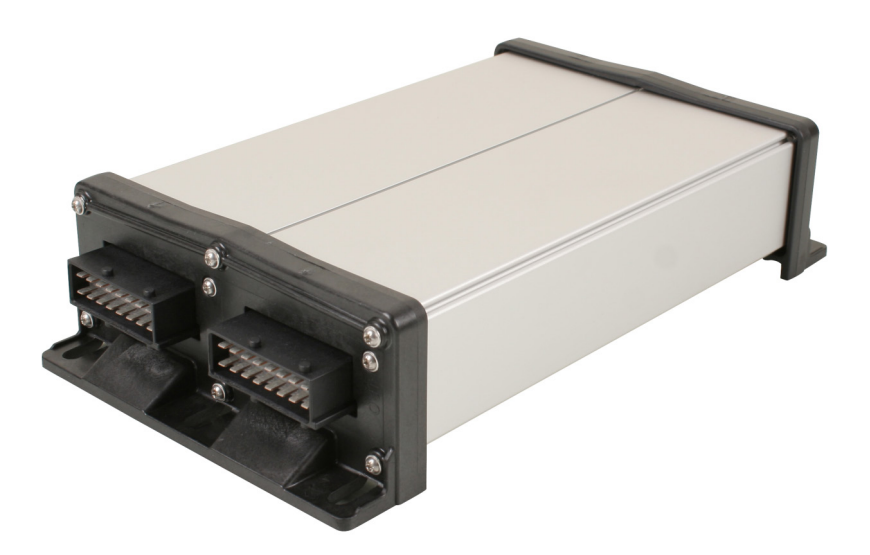

Stato: V5.20191001

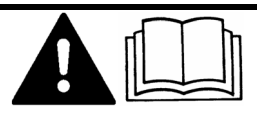

Leggere e osservare queste istruzioni. Conservare queste istruzioni per riferimento futuro. La versione aggiornata di queste istruzioni è disponibile sul sito web.

30285015-02-IT

# Annotazione di pubblicazione

| Documento   | Manuale di installazione e uso<br>Prodotto: PLANTER-Controller<br>Num. documento: 30285015-02-IT<br>Dalla versione del software: 02.04.15.XX<br>Istruzioni originali                                                                                                    |
|-------------|----------------------------------------------------------------------------------------------------|
| Copyright © | Lingua originale: tedesco<br>Müller-Elektronik GmbH<br>Franz-Kleine-Straße 18<br>33154 Salzkotten<br>Germania<br>Tel: ++49 (0) 5258 / 9834 - 0<br>Telefax: ++49 (0) 5258 / 9834 - 90<br>e-mail: info@mueller-elektronik.de<br>Pagina internet: http://www.mueller-elektronik.de |

# Sommario

| 1            | Per la Vostra sicurezza                                                | 6  |
|--------------|------------------------------------------------------------------------|----|
| 1.1          | Norme di sicurezza principali                                          | 6  |
| 1.2          | Destinazione d'uso                                                     | 6  |
| 1.3          | Struttura e significato delle avvertenze                               | 6  |
| 1.4          | Etichetta adesiva di sicurezza sul prodotto                            | 7  |
| 1.5          | Smaltimento                                                            | 7  |
| 1.6          | Dichiarazione UE di conformità                                         | 8  |
| 2            | Informazioni sul job computer                                          | 9  |
| 2.1          | Funzioni del job computer                                              | 9  |
| 2.2          | Panoramica del sistema                                                 | 9  |
| 2.3          | Targa di identificazione                                               | 10 |
| 3            | Informazioni su questo manuale di istruzioni                           | 11 |
| 3.1          | A chi è destinato questo Manuale utente?                               | 11 |
| 3.2          | Ambito di applicazione del manuale                                     | 11 |
| 3.3          | Informazioni direzionali in questo manuale                             | 11 |
| 3.4          | Struttura delle istruzioni                                             | 11 |
| 3.5          | Struttura di rimandi                                                   | 11 |
| 4            | Montaggio ed installazione                                             | 12 |
| 4.1          | Montaggio del job computer                                             | 12 |
| 4.1.1        | Come scegliere il punto di installazione                               | 12 |
| 4.1.2        | Collegamento dei connettori AMP                                        | 12 |
| 4.1.3        | Distacco dei connettori AMP                                            | 12 |
| 4.2          | Collegamento del job computer al sistema ISOBUS                        | 13 |
| 4.3          | Montaggio della scatola di derivazione                                 | 14 |
| 4.3.1<br>132 | Collegamento del sensori e degli attuatori alla scatola di derivazione | 14 |
| 4.3.2        | Collegamento della scatola di derivazione al iob computer              | 15 |
| 4.4          | Montaggio dei sensori sulla macchina                                   | 15 |
| 4.4.1        | Montaggio di sensori di rilevamento del numero di giri                 | 16 |
| 4.4.2        | Montaggio dei sensori di livello                                       | 17 |
| 4.4.3        | Montaggio dei sensori di posizione di lavoro                           | 18 |
| 4.4.4        | Montaggio dei sensori di velocità                                      | 19 |
| 4.4.5        | Montaggio del contatore di semi                                        | 20 |
| 4.5          | Montaggio degli attuatori sulla macchina                               | 21 |
| 4.5.1        | Montaggio degli azionamenti di dosaggio                                | 21 |
| 4.5.2        | Montaggio degli attuatori lineari                                      | 22 |
| 4.5.3        | Montaggio delle valvole a solenoide                                    | 23 |
| 5<br>5       | Nozioni di base sull'impiego                                           | 24 |
| 5.1          | Accensione dei job computer                                            | 24 |

A TRIMBLE COMPANY

| 5.2    | Struttura della schermata di lavoro                           | 24       |
|--------|---------------------------------------------------------------|----------|
| 6      | Uso della macchina sul campo                                  | 27       |
| 6.1    | Adattamento della visualizzazione nella schermata di lavoro   | 27       |
| 6.2    | Definizione del valore nominale                               | 27       |
| 6.3    | Utilizzo della commutazione della corsia di percorrenza       | 28       |
| 6.3.1  | Configurazione della commutazione della corsia di percorrenza | 29       |
| 6.4    | Funzionamento del controllo delle sezioni                     | 30       |
| 6.5    | Valutazione dei risultati                                     | 31       |
| 6.5.1  | Risultati                                                     | 31       |
| 6.5.2  | Risultati generali                                            | 32       |
| 6.5.3  | Contatori file                                                | 32       |
| 6.5.4  | Contatori degli ordini                                        | 33       |
| 7      | Configurazione del job computer per lavoro                    | 34       |
| 7.1    | Impostazione della geometria                                  | 34       |
| 7.2    | Selezione e configurazione della sorgente di velocità         | 35       |
| 7.2.1  | Utilizzo del segnale di velocità dal trattore                 | 35       |
| 7.2.2  | Calibrazione del sensore di velocità con il metodo a 100m     | 36       |
| 7.2.3  | Immissione della velocità simulata                            | 37       |
| 7.3    | Configurazione dei prodotti                                   | 37       |
| 7.3.1  | Parametro "Prodotto"                                          | 37       |
| 7.3.2  | Parametro "Rinominare"                                        | 38       |
| 7.3.3  | Parametro "Tipo prodotto"                                     | 38       |
| 7.3.4  | Parametro "Nota"                                              | 38<br>20 |
| 7.3.5  | Parametro "Rapporto di trasmissiona"                          | 30<br>38 |
| 7.3.7  | Parametro "Val. nom. vel. turbina"                            | 38       |
| 7.3.8  | Parametro "Tolleranza vel. turbina"                           | 39       |
| 7.3.9  | Parametro "Soglia allarme livello"                            | 39       |
| 7.3.10 | Parametro "Tolleranza di differenza"                          | 40       |
| 7.4    | Visualizzazione dei dati di calibrazione dei prodotti         | 40       |
| 7.4.1  | Parametro "Fattore di calibratura"                            | 40       |
| 7.4.2  | Parametro "Velocità di lavoro"                                | 40       |
| 7.4.3  | Parametro "Valore nominale"                                   | 40       |
| 7.5    | Assegnazione dei prodotti a un serbatoio                      | 40       |
| 7.6    | Configurazione della posizione di lavoro                      | 41       |
| 7.7    | Scelta di Virtual Terminal (VT) e Task Controller (TC)        | 41       |
| 7.8    | Procedura di raggruppamento sezioni                           | 42       |
| 8      | Risoluzione dei problemi                                      | 43       |
| 8.1    | Diagnosi                                                      | 43       |
| 8.1.1  | Procedura di diagnostica standard                             | 43       |
| 8.1.2  | Verifica dei numeri di versione                               | 45       |
| 8.2    | Messaggi di allarme                                           | 45       |
| 8.2.1  | Allarmi ISO                                                   | 45       |
| 8.2.2  | Allarmi dell'impianto idraulico                               | 46       |

A TRIMBLE COMPANY

| 8.2.3 | Allarmi di controllo                                                        | 47 |
|-------|-----------------------------------------------------------------------------|----|
| 8.2.4 | Allarmi specifici della macchina                                            | 48 |
| 8.3   | Compatibilità                                                               | 52 |
| 8.3.1 | Compatibilità tra terminale e job computer                                  | 52 |
| 8.3.2 | Compatibilità con i terminali ISOBUS                                        | 52 |
| 9     | Dati Tecnici                                                                | 53 |
| 9.1   | Caratteristiche tecniche del computer                                       | 53 |
| 9.2   | Connettore a 42 poli                                                        |    |
| 9.3   | Lingue disponibili                                                          |    |
| 9.4   | Assegnazione di funzioni ai tasti del joystick                              | 54 |
| 9.4.1 | Assegnazione di funzioni ai tasti standard del joystick con protocollo AUX1 | 54 |
| 9.4.2 | Funzioni disponibili del joystick con protocollo AUX2                       | 55 |
| 10    | Legenda dei segnali nello schema di assegnazione                            | 57 |

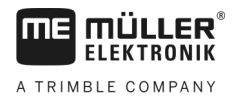

# 1 Per la Vostra sicurezza

# Norme di sicurezza principali

### Utilizzo

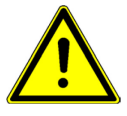

1.1

Durante il trattamento osservare sempre le seguenti indicazioni:

- Leggere il manuale di istruzioni dell'attrezzo agricolo che si vuole gestire mediante il prodotto.
- Prima di lasciare la cabina del veicolo, assicurarsi che siano stati disattivati tutti i meccanismi automatici e che sia attiva la modalità manuale.
- Tenere i bambini lontano dall'attrezzo trainato e dal computer.

### Manutenzione

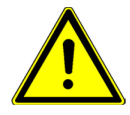

Mantenere il sistema in buon stato e perfettamente funzionante. A tal fine si devono osservare le seguenti indicazioni:

- Non apportare alcuna modifica non autorizzata al prodotto. Le modifiche non autorizzate o l'uso improprio possono compromettere la funzione e la sicurezza, nonché ridurre sensibilmente la vita del prodotto. Sono da ritenersi modifiche non autorizzate tutte le modifiche non riportate nella documentazione del prodotto.
- Non rimuovere i dispositivi e le protezioni di sicurezza né le targhe adesive del prodotto.
- Prima di procedere alla carica della batteria del trattore, interrompere sempre il collegamento trattore computer.
- Questo prodotto non necessita di interventi di riparazione. Non aprire l'alloggiamento. L'apertura potrebbe compromettere la sua tenuta.

# 1.2 Destinazione d'uso

Il prodotto è stato concepito esclusivamente per l'impiego nel settore agricolo. L'installazione e l'utilizzo del prodotto per scopi diversi da quelli sopra citati esonera il produttore da qualsiasi responsabilità.

Il produttore declina qualsiasi responsabilità per danni arrecati a persone o cose, dovuti all'inosservanza. Tutti i rischi nel caso della violazione della destinazione d'uso sono totalmente a carico dell'utente.

Nell'uso conforme rientra anche il rispetto delle condizioni di impiego e di manutenzione previste dal produttore.

Devono essere osservate le norme antifortunistiche applicabili, le normative riconosciute sulla tecnica di sicurezza, in materia industriale e di igiene e sicurezza del lavoro, nonché le regole per la circolazione stradale. Il costruttore declina ogni responsabilità per i danni che dovessero risultare da modifiche apportate non autorizzate.

# 1.3 Struttura e significato delle avvertenze

Tutte le avvertenze riportate nel presente manuale di istruzioni sono strutturate come sotto riportato:

Etichetta adesiva di sicurezza sul prodotto

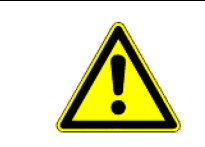

# 🕂 AVVERTENZA

Questo simbolo di avvertenza indica una situazione di pericolo medio, la quale, se non evitata, può causare la morte o gravi rischi all'incolumità personale.

# ATTENZIONE

Questo simbolo di avvertenza indica una situazione di pericolo, la quale, se non evitata, potrebbe causare lesioni minori o moderate.

# AVVISO

Questo simbolo di avvertenza indica una situazione di pericolo, la quale, se non evitata, potrebbe causare danni alle cose.

Per alcune operazioni ci sono diversi passi da seguire. Se durante l'esecuzione di uno dei passi dell'intervento sussiste un pericolo, esso verrà indicato nel manuale di istruzioni mediante l'apposita avvertenza di sicurezza.

Le avvertenze di sicurezza sono presenti in corrispondenza di ogni singola azione o passo comportante il richio e sono evidenziate nel testo in grassetto e mediante il rispettivo simbolo di avvertenza.

Esempio

1. AVVISO! Si tratta di un avviso. Indica il pericolo, relativo all'azione di seguito descritta.

2. Azione che comporta il pericolo.

# 1.4 Etichetta adesiva di sicurezza sul prodotto

### Etichetta adesiva apposta sul computer

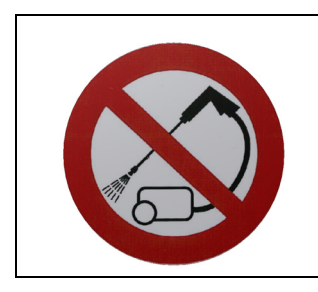

Non lavare o pulire ad alta pressione.

### 1.5

# Smaltimento

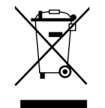

Provvedere allo smaltimento di questo prodotto a fine vita conformemente alle rispettive leggi vigenti nel Paese di utilizzo sullo smaltimento dei rifiuti elettronici.

30285015-02-IT

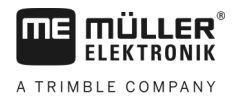

# 1.6 Dichiarazione UE di conformità

Si dichiara che il prodotto indicato qui di seguito nella struttura, nel tipo di costruzione e nella versione da noi messa in circolazione, è conforme ai requisiti fondamentali per la sicurezza e la salute prescritti dalla Direttiva 2014/30/UE. La presente dichiarazione non è valida qualora il prodotto sia stato modificato senza nostra espressa approvazione.

### Job computer MIDI 3.0

| Norme armonizzate utilizzate:      | EN ISO 14982:2009              |
|------------------------------------|--------------------------------|
|                                    | (Direttiva EMC 2014/30/UE)     |
| Conformità con altre direttive UE: | Direttiva 2011/65/UE (RoHS II) |

30285015-02-IT

A TRIMBLE COMPANY

# 2 Informazioni sul job computer

# 2.1 Funzioni del job computer

Il job computer ECU-MIDI di precisione è un job computer ISOBUS in grado di gestire il funzionamento di seminatrici di precisione.

Il job computer ISOBUS è il centro di controllo di una seminatrice di precisione. Al job computer sono collegati diversi sensori per monitorare parti importanti della macchina. In base ai loro segnali ed alle specifiche dell'operatore, il job computer provvede al controllo della macchina. Per il funzionamento viene utilizzato un terminale ISOBUS. Tutti i dati specifici della macchina vengono memorizzati nel job computer e rimangono pertanto invariati anche in caso di sostituzione del terminale.

- Rilevamento della velocità da diverse sorgenti
- Monitoraggio della velocità di rotazione della turbina
- Monitoraggio e disattivazione di ogni singola fila
- Raggruppamento di file su sezioni

# 2.2 Panoramica del sistema

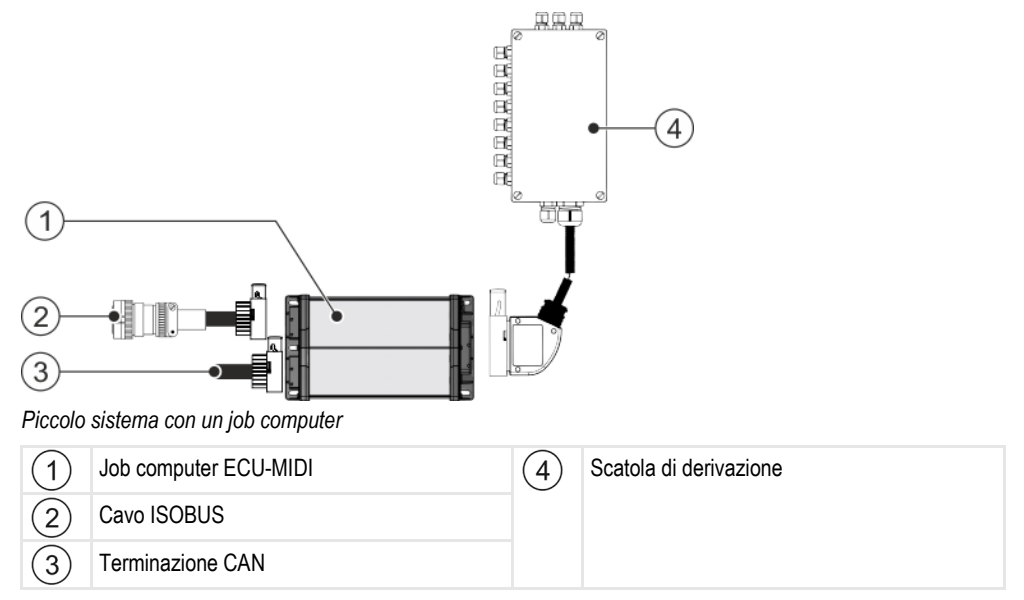

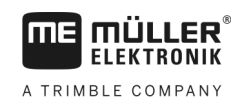

Targa di identificazione

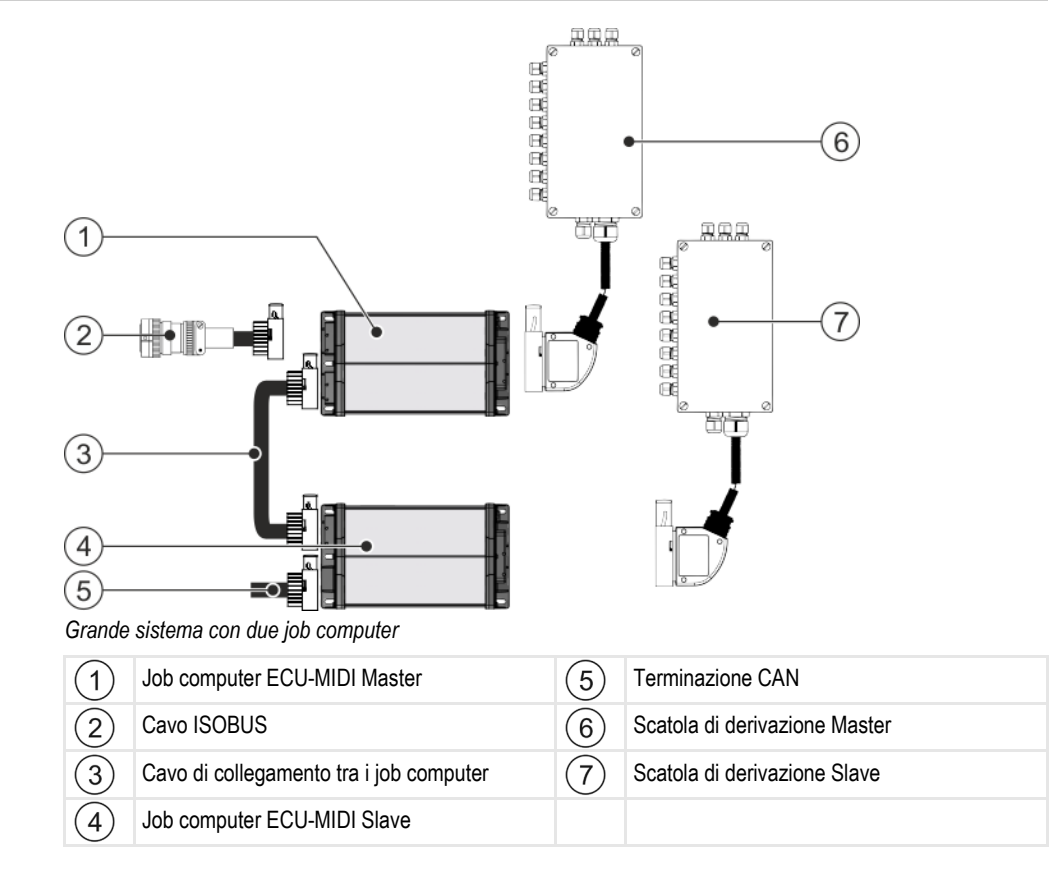

Per la panoramica dei sensori e degli attuatori che possono essere collegati alla scatola di derivazione, consultare lo schema di assegnazione.

# 2.3 Targa di identificazione

### Possibili abbreviazioni sulla targa di identificazione

| Abbreviazione | Significato                                                                                                    |  |
|---------------|----------------------------------------------------------------------------------------------------|--|
| KNr.:         | Codice cliente                                                                                                    |  |
|               | Se il prodotto è stato fabbricato da un costruttore nel settore della meccanizzazione agricola, verrà qui riportato il numero dell'articolo di tale costruttore. |  |
| HW:           | Versione hardware                                                                                                    |  |
| ME-NR:        | Numero dell'articolo della Müller-Elektronik                                                                                                    |  |
| DC:           | Tensione d'esercizio                                                                                                    |  |
|               | Il prodotto può essere alimentato solo con la tensione compresa in questa gamma.                                                                                 |  |
| SW:           | Versione del software alla consegna                                                                                                    |  |
| SN:           | Numero di serie                                                                                                    |  |

2

# 3 Informazioni su questo manuale di istruzioni

### 3.1 A chi è destinato questo Manuale utente?

Il presente Manuale utente è destinato agli operatori di seminatrici di precisione dotati di un job computer della Müller-Elektronik.

# 3.2 Ambito di applicazione del manuale

Questo manuale descrive tutte le funzioni utilizzabili con il job computer. Ciò significa che alcuni capitoli possono non essere pertinenti per l'utilizzo, a seconda della macchina.

# 3.3 Informazioni direzionali in questo manuale

Tutte le informazioni direzionali in queste istruzioni, come "sinistra", "destra", "avanti", "indietro" sono relative alla direzione di marcia del veicolo.

### 3.4 Struttura delle istruzioni

Le istruzioni spiegano passo per passo, come eseguire certe operazioni con il prodotto.

Per contrassegnare alcune informazioni particolari nelle istruzioni, sono stati impiegati i seguenti simboli:

| Rappresentazione grafica | Significato                                                                                                    |
|--------------------------|----------------------------------------------------------------------------------------------------|
| 1.                       | Operazioni da eseguire in sequenza.                                                                               |
| 2.                       |                                                                                                    |
| Ť                        | Risultato di un intervento.                                                                                       |
|                          | Ciò che accade, una volta compiuta<br>l'operazione.                                                               |
| Ť                        | Risultato di un istruzione.                                                                                       |
|                          | Ciò che accade dopo aver seguito tutti i passi.                                                                   |
|                          | Presupposti.                                                                                                    |
|                          | Qualora venissero indicati i requisiti, tali requisiti devono essere soddisfatti, prima di compiere l'operazione. |

### 3.5

# Struttura di rimandi

Tutti gli eventuali rimandi presenti in questo manuale di istruzioni avranno sempre la seguente forma: Esempio di un rimando: [→ 11]

I rimandi sono individuabili da parentesi quadre ed una freccia. Il numero dopo la freccia indica la pagina dove inizia il capitolo da consultare.

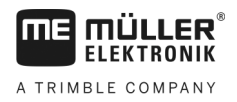

# 4 Montaggio ed installazione

# 4.1 Montaggio del job computer

### 4.1.1 Come scegliere il punto di installazione

Tenere presente quanto segue quando si seleziona il punto di installazione:

- Il job computer deve essere montato sulla seminatrice di precisione e non sul trattore.
- Il job computer va montato il più possibile protetto da acqua e polvere.
- Per evitare danni dovuti alla penetrazione di acqua, i collegamenti del job computer devono essere orientati lateralmente.

### 4.1.2 Collegamento dei connettori AMP

Procedura

- Per collegare due connettori AMP, procedere come segue:
  - 1. Estrarre del tutto il blocco rosso della presa AMP.

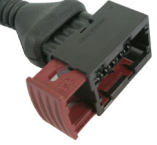

- ⇒ Si sentirà chiaramente il rumore di uno scatto.
- ⇒ Saranno visibili delle aperture per l'inserimento dei perni di bloccaggio della spina.
- 2. Inserire la spina nella presa. I perni di bloccaggio devono inserirsi facilmente nelle aperture.

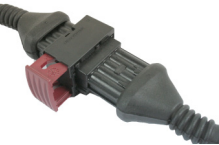

⇒ La spina non è saldamente bloccata nella presa.

3. Inserire il blocco rosso.

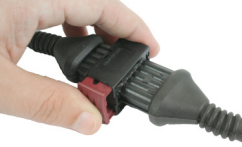

- ⇒ Si sentirà chiaramente il rumore di uno scatto.
- $\Rightarrow$  Una parte del blocco passerà dall'altra parte della presa.
- ⇒ A questo punto la spina e la presa sono collegate tra di loro e bloccate.

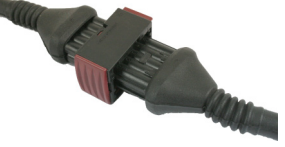

### 4.1.3 Distacco dei connettori AMP

Procedura

Per disconnettere due connettori AMP, procedere come segue:

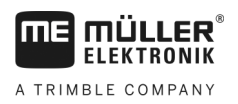

1. Premere entrambe le estremità del blocco rosso verso il connettore.

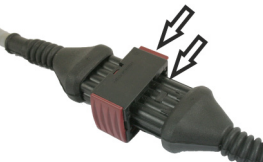

⇒ Si sentirà chiaramente il rumore di uno scatto.

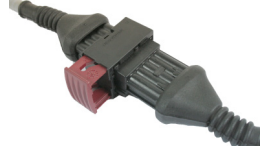

- $\Rightarrow$  Il blocco è sganciato.
- 2. Estrarre del tutto il blocco rosso della presa AMP.
- 3. Staccare la spina dalla presa.

# 4.2 Collegamento del job computer al sistema ISOBUS

Per poter collegare il job computer alla rete elettrica ed al terminale ISOBUS, sarà necessario collegare il cavo ISOBUS al rispettivo connettore sul trattore.

Procedura

Per collegare il job computer al sistema ISOBUS, procedere come segue:

- 1. Prendere il cavo ISOBUS del job computer.
- 2. Allentare il coperchio antipolvere.

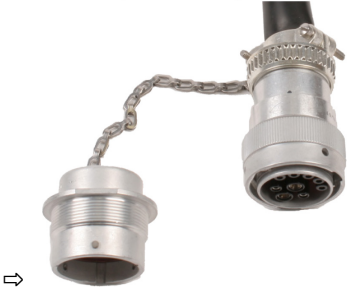

- 3. Inserire il connettore ISOBUS nella relativa presa sul trattore.
- Bloccare il connettore. Con l'equipaggiamento base della Müller-Elektronik, ruotare il connettore a tal fine in senso orario. In caso di altre attrezzature di base del sistema ISOBUS, procedere diversamente in funzione del tipo.

⇒ A questo punto il connettore è fissato correttamente.

5. Unire i coperchi antipolvere del connettore e della presa.

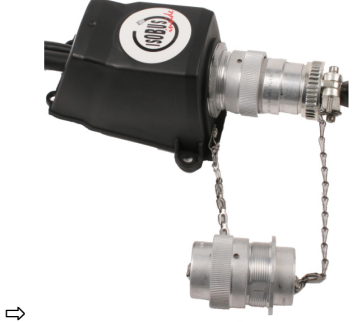

6. Staccare nuovamente il raccordo una volta terminato il trattamento e svitare il coperchio antipolvere.

Montaggio della scatola di derivazione

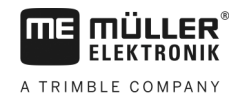

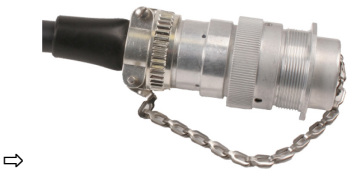

# 4.3 Montaggio della scatola di derivazione

Tenere presente quanto segue quando si seleziona il punto di installazione:

- Nella movimentazione della macchina, i cavi non devono danneggiarsi.
- I pressacavi non devono essere rivolti verso l'alto.

### 4.3.1 Collegamento dei sensori e degli attuatori alla scatola di derivazione

Ciascun sensore e attuatore indicato nello schema di assegnazione va collegato al connettore della scatola di derivazione specificato nello schema stesso.

Esistono due opzioni:

- Il sensore o l'attuatore terminano con un cavo corto e un connettore AMP.
   In questo caso riceverete una prolunga adatta per ciascun sensore. La prolunga deve essere inserita nella scatola di derivazione e collegata al morsetto appropriato.
- Il sensore o l'attuatore terminano con un cavo lungo senza spina. È necessario inserirlo nella scatola di derivazione e collegarlo al morsetto appropriato.

Il morsetto a cui collegare un conduttore del cavo dipende dalla rispettiva macchina e dal tipo di sensore o di attuatore.

I conduttori del cavo del trigger del sensore a ultrasuoni devono essere sempre collegati ai pin 2 e 3.

### AVVISO

#### Rischio di cortocircuito

Se si inverte la polarità dei conduttori, i sensori della macchina possono essere danneggiati da un cortocircuito.

Osservare la polarità corretta dei conduttori e dei morsetti!

Procedura

- ☑ La scatola di derivazione non è in tensione.
- ☑ I componenti da collegare non sono in tensione.
- 1. Rimuovere la guaina del cavo cosicché tutti i conduttori del cavo siano esposti.
- 2. Inserire il cavo fino all'estremità della sua guaina. Nella scatola di derivazione devono essere introdotti solo i conduttori. La guaina del cavo deve terminare nell'alloggiamento della scatola di derivazione. Solo così potete assicurarvi di avere abbastanza spazio nella scatola di derivazione per far passare tutti i conduttori ai morsetti.
- 3. Rimuovere la guaina dei conduttori del cavo circa a 1 cm dall'estremità del conduttore stesso.

#### 4. ATTENZIONE! Prestare attenzione alla corretta polarità dei conduttori e dei morsetti.

- Collegare i conduttori ai morsetti.
   Osservare le informazioni riportate sul coperchio della scatola di derivazione, sulla scheda e nello schema di assegnazione.
- 6. Per i morsetti a vite, utilizzare i puntalini. I puntalini non vanno utilizzati in caso di morsettiere a molla.

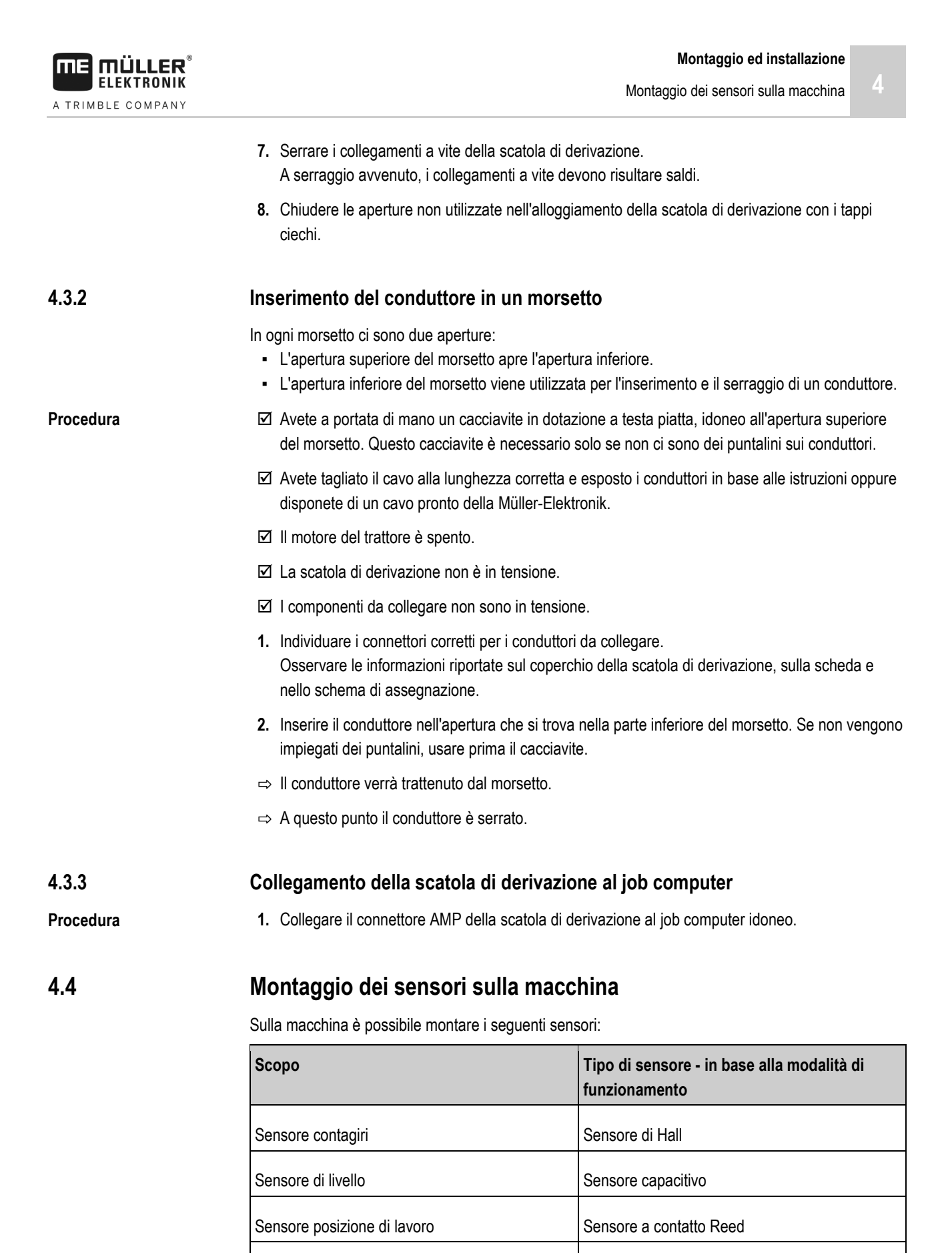

Sensore radar

Sensore ottico

Sensore di velocità

Contatore di semi

Montaggio dei sensori sulla macchina

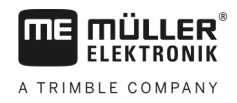

4.4.1

### Montaggio di sensori di rilevamento del numero di giri

I sensori di Hall sono adatti ad essere utilizzati come sensori di rilevamento del numero di giri.

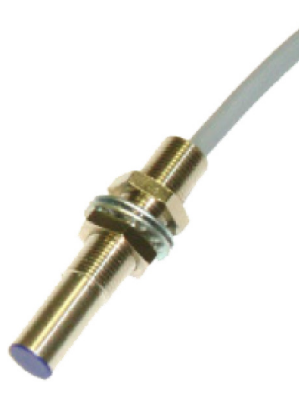

### Principio di funzionamento

Mediante l'elemento di Hall viene creato il collegamento tra i conduttori verde e bianco. A tal fine, il magnete con il lato rosso deve essere tenuto di fronte al coperchio blu del sensore.

### Panoramica schematica

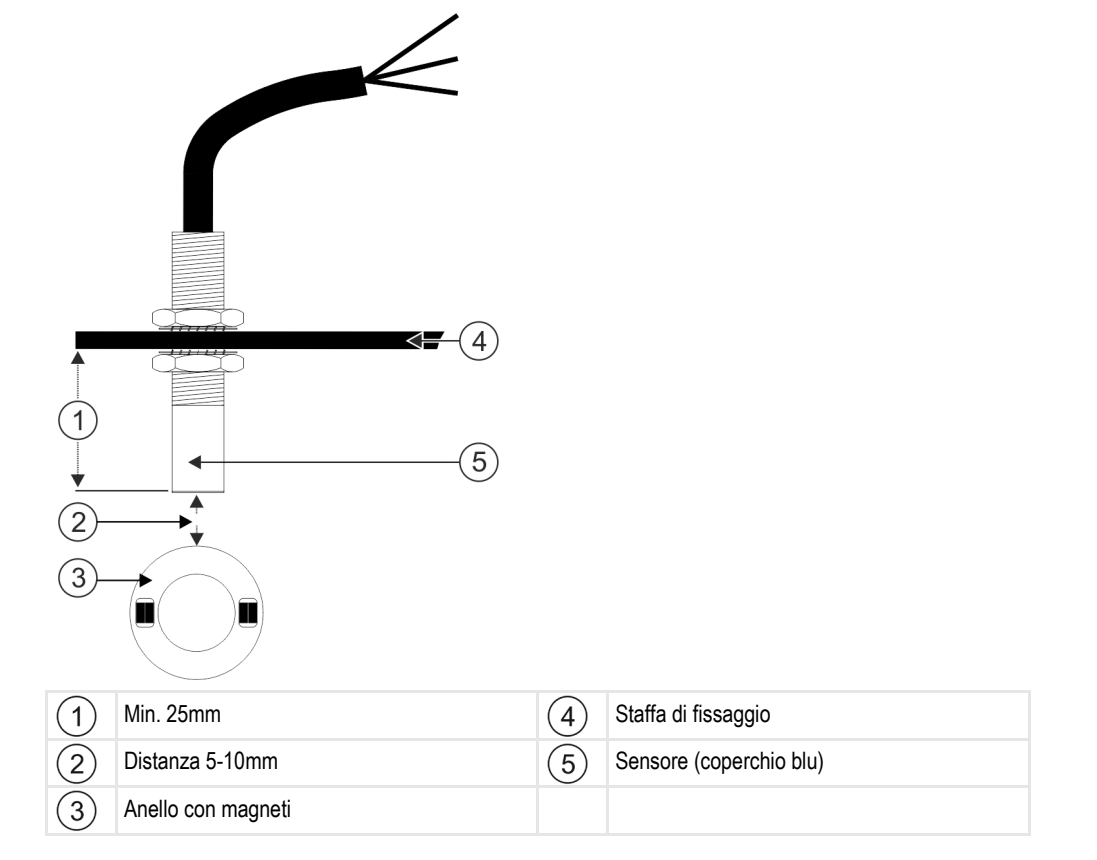

Montaggio dei sensori sulla macchina

### Configurazione dei pin

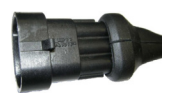

### Connettore AMP a 3 poli

| Pin | Colore cavo | Denominazione |
|-----|-------------|---------------|
| 1   | Bianco      | 0VE           |
| 2   | Marrone     | 12VE          |
| 3   | Verde       | Segnale       |

### Codici dei pezzi di ricambio

| Codice articolo | Denominazione                                                                     |
|-----------------|-----------------------------------------------------------------------------------|
| 30303623        | Sensore di Hall con connettore AMP a 3 poli, distanza di commutazione: 5-<br>10mm |

### 4.4.2 Montaggio dei sensori di livello

I sensori capacitivi sono adatti ad essere utilizzati come sensori di livello.

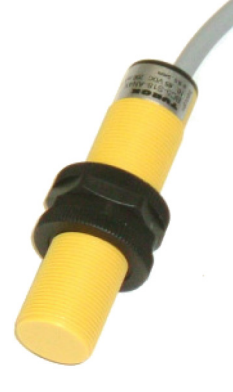

### Principio di funzionamento

Quando la parte superiore piatta del sensore è coperta, ad es. con la semente, viene inviato un segnale.

### Panoramica schematica

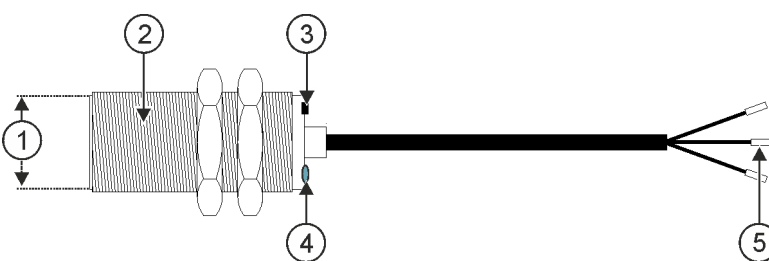

Montaggio dei sensori sulla macchina

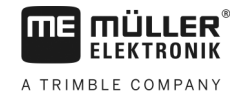

| 1 | Parte superiore piatta del sensore                           | 4   | LED; indica se il sensore sta commutando |
|---|--------------------------------------------------------------|-----|------------------------------------------|
| 2 | Sensore capacitivo                                           | (5) | Morsetti                                 |
| 3 | Vite di regolazione per cambiare la distanza di commutazione |     |                                          |
|   |                                                              |     |                                          |

### Configurazione dei pin

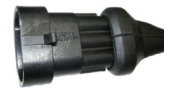

### Connettore AMP a 3 poli

| Pin | Colore cavo | Denominazione |
|-----|-------------|---------------|
| 1   | Blu         | 0VE           |
| 2   | Marrone     | 12VE          |
| 3   | Nero        | Segnale       |

### Codici dei pezzi di ricambio

| Codice articolo | Denominazione                                  |
|-----------------|------------------------------------------------|
| 30303650        | Sensore capacitivo con connettore AMP a 3 poli |

### 4.4.3

### Montaggio dei sensori di posizione di lavoro

I sensori a contatto Reed sono adatti ad essere utilizzati come sensori di posizione di lavoro.

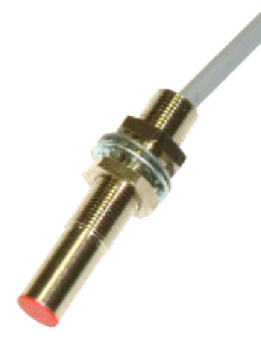

### Principio di funzionamento

Quando il lato rosso di un magnete viene tenuto davanti al coperchio rosso del sensore, viene inviato un segnale. In questo modo viene realizzata una connessione tra la linea di segnali e quella della messa a terra del sensore.

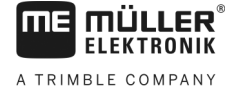

### Panoramica schematica

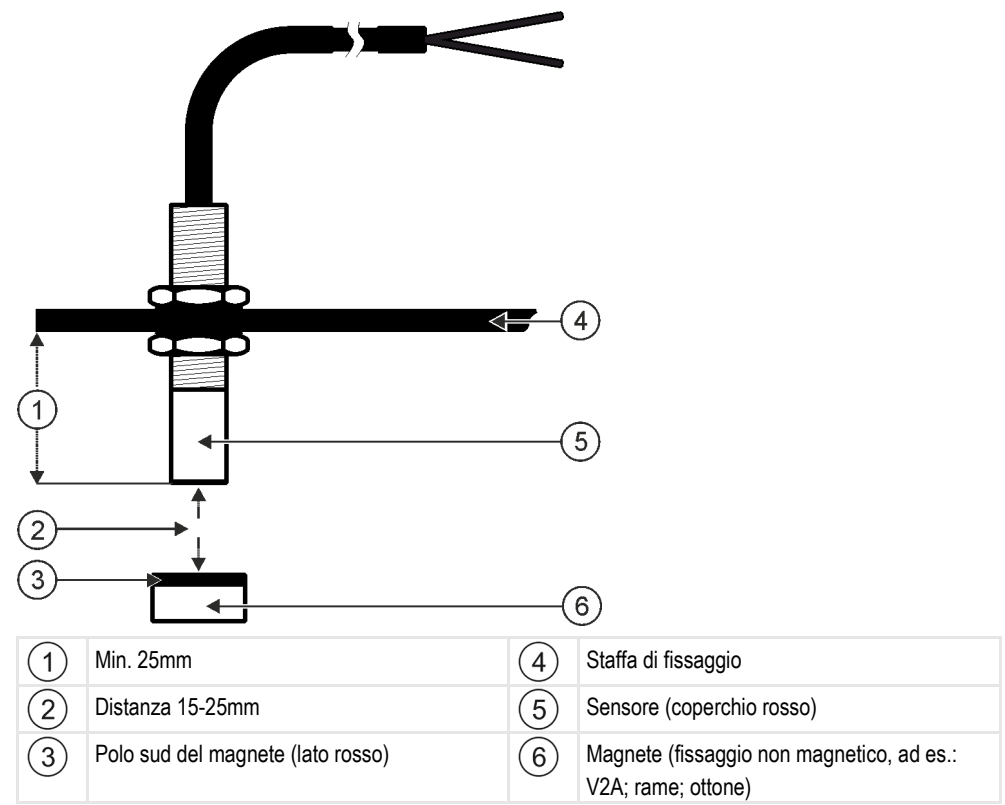

### Configurazione dei pin

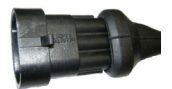

### Connettore AMP a 3 poli

| Pin | Colore cavo | Denominazione |
|-----|-------------|---------------|
| 1   | Bianco      | 0VE           |
| 2   | Marrone     |               |
| 3   | Verde       | Segnale       |

### Codici dei pezzi di ricambio

| Codice articolo | Denominazione                              |  |
|-----------------|--------------------------------------------|--|
| 30303615        | Sensore a contatto Reed con connettore AMP |  |

### 4.4.4

### Montaggio dei sensori di velocità

I sensori radar sono adatti ad essere utilizzati come sensori di velocità.

Per la procedura di installazione di un sensore radar, consultare il rispettivo Manuale utente.

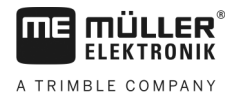

### Codici dei pezzi di ricambio

| Codice articolo | Denominazione                                                           |
|-----------------|-------------------------------------------------------------------------|
| 30258321        | Sensore radar Vansco, tipo 740 con cavo da 1m e connettore AMP a 3 poli |

### 4.4.5 Montaggio del contatore di semi

I sensori ottici sono adatti ad essere utilizzati come contatori di semi.

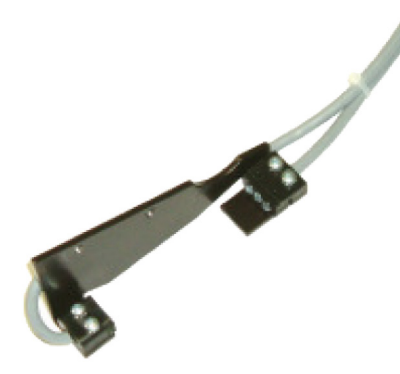

### Principio di funzionamento

Quando un seme supera la barriera luminosa, viene inviato un segnale.

Il sensore è costituito da una parte trasmittente e da una ricevente. Il trasmettitore (fotodiodo) genera un fascio luminoso invisibile. I ricevitori (fototransistori) registrano tale fascio luminoso. L'interruzione del fascio luminoso (ad esempio con un seme) genera un breve impulso di massa.

### Panoramica schematica

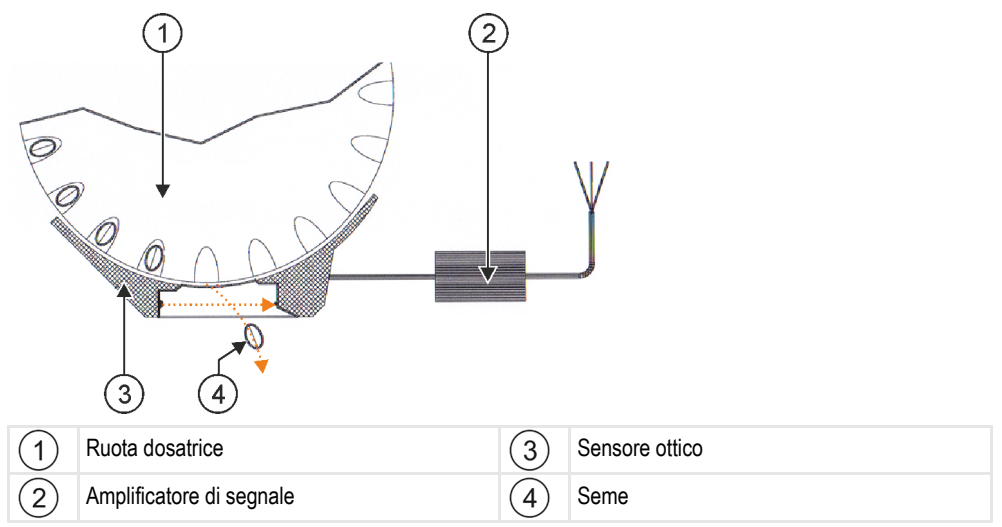

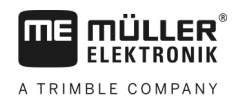

#### Montaggio degli attuatori sulla macchina

### Configurazione dei pin

Connettore AMP a 3 poli

| Pin | Colore cavo | Denominazione |
|-----|-------------|---------------|
| 1   | Bianco      | 0VE           |
| 2   | Marrone     | 12VE          |
| 3   | Verde       | Segnale       |

# 4.5 Montaggio degli attuatori sulla macchina

Sulla macchina è possibile montare i seguenti attuatori:

| Scopo                                                                                   | Attuatore – in base alla modalità di funzio-<br>namento |
|-----------------------------------------------------------------------------------------|---------------------------------------------------------|
| Alimentare il dosatore                                                                  | Azionamento dosaggio                                    |
| Controllo degli sportelli di calibrazione, delle<br>corsie di percorrenza o di semilati | Attuatore lineare                                       |
| Controllo delle corsie di percorrenza                                                   | Valvola solenoide                                       |

### 4.5.1 Montaggio degli azionamenti di dosaggio

Gli azionamenti di dosaggio sono adatti per l'alimentazione dei dosatori.

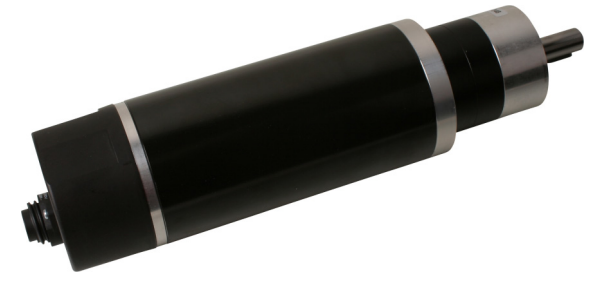

### Principio di funzionamento

In funzione del segnale PWM, l'azionamento di dosaggio gira più velocemente o più lentamente. Il rapporto tra impulso e pausa incrementa o diminuisce.

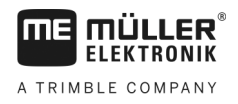

### Panoramica schematica

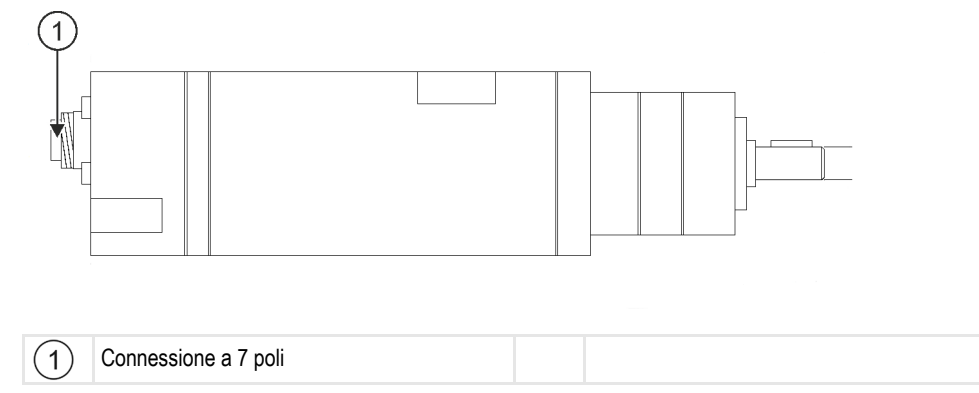

### Assegnazione di funzioni

| Pin | Colore cavo | Denominazione                |
|-----|-------------|------------------------------|
| 1   | Rosso       | Motore +                     |
| 2   | Rosso       | Motore +                     |
| 3   | Bianco      | Alimentazione - dell'encoder |
| 4   | Marrone     | Alimentazione + dell'encoder |
| 5   | Blu         | Motore -                     |
| 6   | Blu         | Motore -                     |
| 7   | Verde       | Segn. Encoder A              |

### Codici dei pezzi di ricambio

| Codice articolo | Denominazione                                      |  |
|-----------------|----------------------------------------------------|--|
| 30285050        | Azionamento elettrico di dosaggio                  |  |
| 30285055        | Cavo da 1m per l'azionamento elettrico di dosaggio |  |

4.5.2

### Montaggio degli attuatori lineari

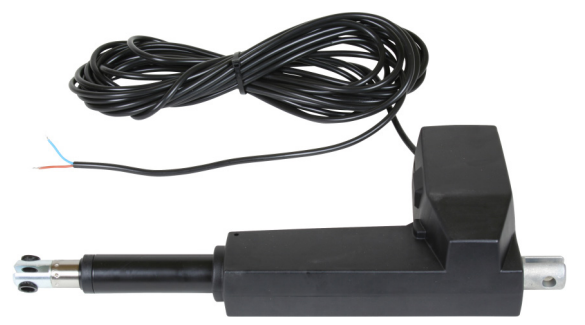

Montaggio degli attuatori sulla macchina

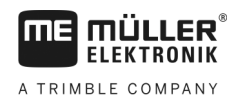

### Principio di funzionamento

In funzione dell'altezza della serranda di dosaggio, aumenta o diminuisce un'apertura attraverso la quale viene condotto il materiale.

### Panoramica schematica

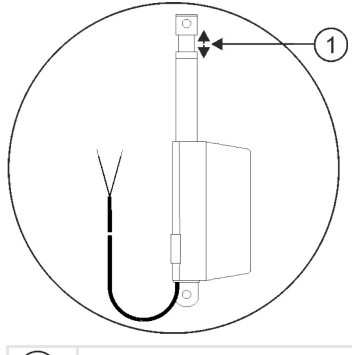

(1) Corsa: max. 200mm

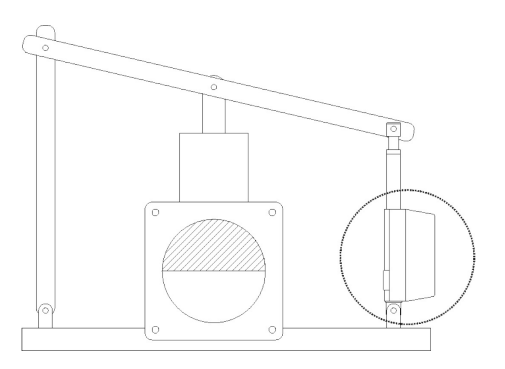

### Assegnazione di funzioni

A seconda della connessione dell'attuatore (polo positivo o polo negativo), viene determinato il senso di rotazione dell'attuatore lineare. L'attuatore lineare gira in una direzione o nell'altra.

### Montaggio delle valvole a solenoide

Le valvole a solenoide sono adatte per il controllo delle corsie di percorrenza.

### Principio di funzionamento

Nelle valvole a solenoide, sono possibili solo gli stati aperto o chiuso. O una valvola a solenoide è completamente aperta o del tutto chiusa. Le valvole a solenoide vengono usate, ad es. nelle irroratrici e seminatrici. Nelle irroratrici fungono da valvole delle sezioni che attivano o disattivano le sezioni di una macchina. Nelle seminatrici, con le valvole a solenoide possono essere attivate o disattivate le corsie di percorrenza.

### Assegnazione di funzioni

Il diodo autooscillante determina la polarità dei conduttori. Osservare tale polarità quando si collegano i conduttori.

4.5.3

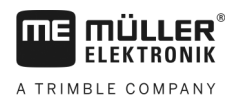

# 5 Nozioni di base sull'impiego

# 5.1 Accensione del job computer

Procedura

5.2

5

- 1. Collegare il cavo ISOBUS del job computer al rispettivo connettore sul trattore.
- 2. Avviare il terminale ISOBUS.
  - ⇒ II job computer verrà avviato assieme al terminale.
  - ⇒ Al momento del primo avviamento, il job computer deve prima trasmettere molte informazioni al terminale. Tale operazione richiede alcuni minuti.
  - ⇒ Quando tutti i dati dell'applicazione del job computer sono stati caricati, sul terminale viene

visualizzata la rispettiva icona:

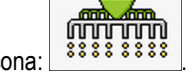

- 3. Aprire l'applicazione del job computer. Osservare il manuale del terminale ISOBUS.
  - $\,\Rightarrow\,$  Compare la schermata di lavoro del job computer.

In seguito all'avvio, il job computer verifica se il terminale utilizzato è stato impostato come predefinito. In caso contrario, il job computer attenderà l'intervallo di tempo indicato nei parametri "Tempo di att. UT prefer." e "Tempo di att. TC prefer." prima di stabilire una connessione con un altro terminale.

# Struttura della schermata di lavoro

La schermata di lavoro è parte dello schermo nella quale è possibile individuare dalle icone visualizzate lo stato in cui si trova la macchina. Possono non essere sempre visualizzate tutte le icone, a seconda dell'equipaggiamento della macchina.

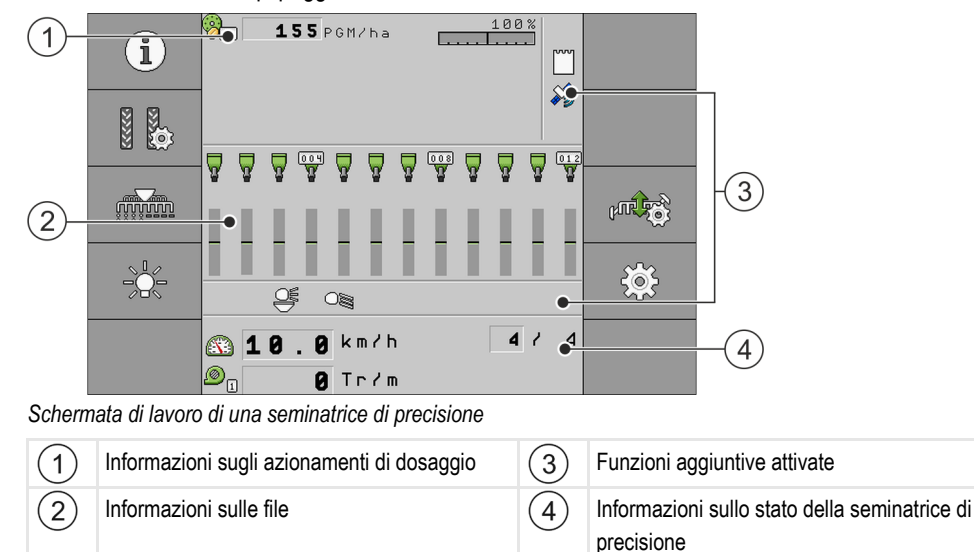

### Informazioni sugli azionamenti di dosaggio

In questa sezione sono riportate le seguenti informazioni:

L 5 5 r pm

 La quantità distribuita per ogni azionamento di dosaggio collegato. Il numero indica uno specifico azionamento di dosaggio. Qui viene sempre visualizzato il valore attuale.

30285015-02-IT

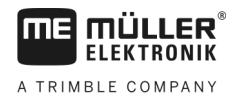

# Struttura della schermata di lavoro

### Informazioni sulle file

In questa sezione sono riportate le seguenti informazioni:

- Lo stato corrente dell'applicazione per fila.

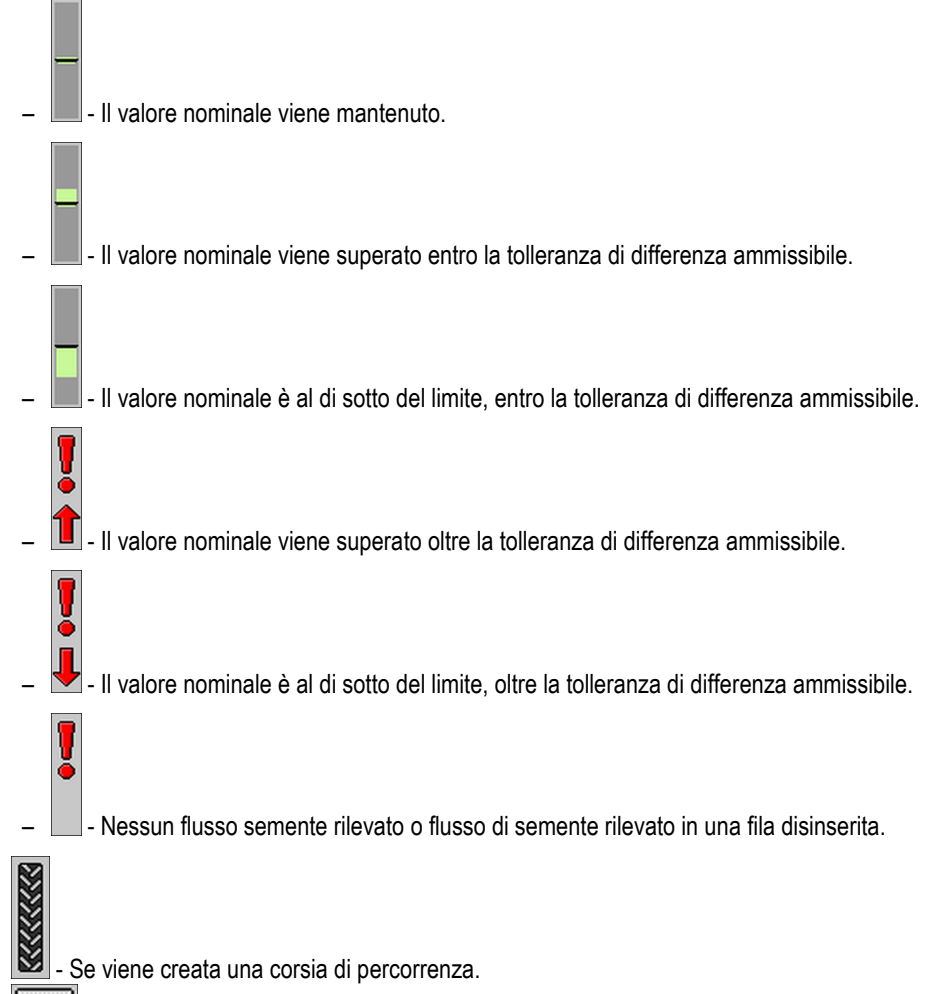

La numerazione delle file.

### Informazioni sulle funzioni aggiuntive

In quest'area vengono visualizzate le funzioni attualmente attive.

- La modalità pozza d'acqua è attivata.
- È attivata l'applicazione ISOBUS-TC.
- È attivata l'applicazione SECTION-Control ed è in modalità automatica.
  - **60000**

### Informazioni sullo stato

In questa sezione sono riportate le seguenti informazioni:

- La velocità corrente della macchina.
- La velocità attuale della turbina. Il numero indica uno specifica turbina.

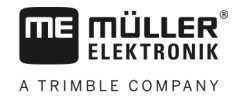

•

.

- Se viene creata una corsia di percorrenza. - Se la commutazione della corsia di percorrenza è disattivata. 8
- **760** Quale traversata si sta percorrendo. •

2

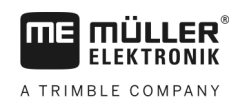

# 6 Uso della macchina sul campo

6.1

# Adattamento della visualizzazione nella schermata di lavoro

L'area della schermata di lavoro in cui vengono visualizzate le informazioni sullo stato è suddivisa in un massimo di quattro aree:

- "Visualizz. in alto a sx"
- "Visualizz. in basso a sx"
- "Visualizz. in alto a dx"
- "Visualizz. in basso a dx"

A seconda della configurazione, è possibile assegnare diverse visualizzazioni alla rispettiva area. La seguente tabella mostra le possibili visualizzazioni. Un numero su un simbolo indica che la visualizzazione può essere selezionata più volte, ad esempio se la macchina dispone di più serbatoi.

| Simbolo | Unità | Significato                                      |  |
|---------|-------|--------------------------------------------------|--|
|         | km/h  | Velocità di marcia corrente                      |  |
|         |       | Ritmo di tracciatura delle corsie di percorrenza |  |

Procedura

- 1. Nella schermata di lavoro, premere l'area per cui si desidera modificare la visualizzazione. ⇒ Viene aperta la schermata "Scelta visualizz.".
- 2. Selezionare lo stato da visualizzare nell'area selezionata.

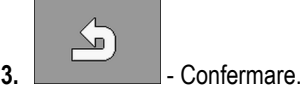

6.2

# Definizione del valore nominale

Nella schermata "Impostazioni" possono essere configurati o visualizzati i seguenti parametri:

- "Prodotto"
   Definisce il prodotto attualmente selezionato.
- "Valore nominale"

Definisce la quantità di semente da applicare per ettaro.

"Stato"

Indica se il prodotto assegnato è attualmente attivato.

"Fattore di calibratura"

Con la seminatrice di precisione, definisce il numero di semi distribuiti per ogni giro della ruota dosatrice.

"Velocità min."

Definisce la velocità di lavoro minima necessaria per l'applicazione.

"Velocità max."
 Definisce la massima velocità di lavoro possibile per l'applicazione.

Procedura

1. Sulla schermata di lavoro, toccare l'icona:

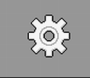

- ⇒ Viene aperta la schermata "Impostazioni".
- 2. Configurare i parametri.

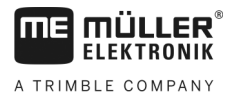

### 6.3

# Utilizzo della commutazione della corsia di percorrenza

Il job computer può essere d'aiuto nella creazione delle corsie di percorrenza per gli pneumatici di altri veicoli, ad esempio di una irroratrice.

Viene creata una corsia di percorrenza, chiudendo i tubi della semente ai vomeri della semina. In questo modo dietro alla macchina viene creata un'area in cui non è stato seminato nulla.

Con la commutazione della corsia di percorrenza attivata, le traversate vengono contate per creare delle corsie di percorrenza a determinate traversate.

Le traversate vengono contate alla scadenza dell'intervallo impostato nel parametro "**Rit.** prosecuzione".

Se è attivato il sistema automatico delle corsie di percorrenza TRAMLINE-Management, per nascondere i singoli simboli delle funzioni per la commutazione della corsia di percorrenza non è necessario eseguire ulteriori impostazioni.

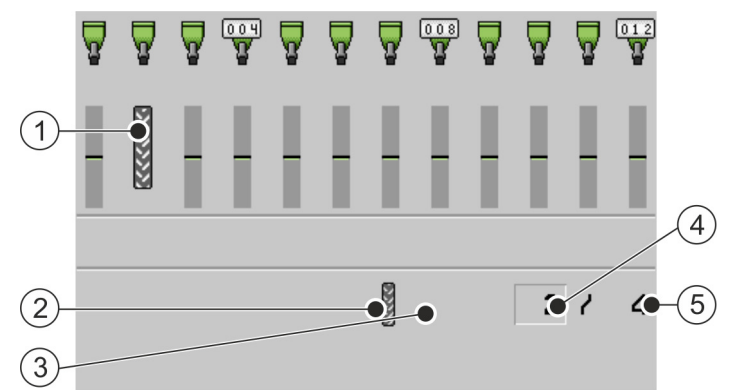

Aree della schermata di lavoro di una seminatrice di precisione rilevanti per la creazione delle corsie di percorrenza.

| 1 | Viene creata una corsia di percorrenza.                                                                                                    | 4 | Numero della traversata attuale                                                                                                    |
|---|----------------------------------------------------------------------------------------------------|---|----------------------------------------------------------------------------------------------------|
| 2 | Sul lato sinistro della macchina viene creata una corsia di percorrenza.                                                                                                    | 5 | Valore del ritmo di tracciatura delle corsie di<br>percorrenza<br>Numero di traversate per la ripetizione del<br>ritmo di tracciatura delle corsie di percorrenza. |
| 3 | Su questo lato della macchina, la<br>commutazione della corsia di percorrenza non<br>è attiva. Quindi nessuna corsia di percorrenza<br>verrà creata durante questa traversata. Non<br>viene visualizzato nessun simbolo. |   |                                                                                                    |

### Elementi di comando

| Simbolo di funzione | Significato                                                                                                    |
|---------------------|----------------------------------------------------------------------------------------------------|
|                     | Incrementa il numero della traversata.<br>Ad esempio, in modo da poter proseguire sulla stessa traversata dopo aver<br>lasciato il campo. |
|                     | Questo simbolo di funzione viene visualizzato solo quando il dosaggio viene interrotto o se le condizioni di lavoro sono soddisfatte.     |

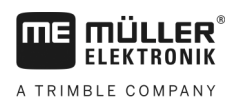

6

| Simbolo di funzione | Significato                                                                                                    |  |
|---------------------|----------------------------------------------------------------------------------------------------|--|
| 8 8 -               | Riduce il numero della traversata.                                                                                                    |  |
|                     | Ad esempio, se viene sollevata la macchina durante una traversata e il job computer ha attivato automaticamente la traversata successiva.                                                                                                    |  |
|                     | Questo simbolo di funzione viene visualizzato solo quando il dosaggio viene interrotto o se le condizioni di lavoro sono soddisfatte.                                                                                                    |  |
|                     | Disattiva la prosecuzione della commutazione della corsia di percorrenza.<br>Se si disattiva la prosecuzione della commutazione della corsia di<br>percorrenza, non vengono più conteggiate le traversate. In questo modo è<br>possibile, ad esempio gestire la capezzagna. Il ritmo di tracciatura delle<br>corsie di percorrenza selezionato è irrilevante.<br>Se la prosecuzione della commutazione della corsia di percorrenza è<br>disattivata, nella schermata di lavoro sarà visualizzato il simbolo:<br>Se viene visualizzato questo simbolo, il tracciafile non verrà ulteriormente<br>commutato in modalità automatica.<br>Questo simbolo di funzione scompare se la macchina non dispone di un<br>sistema di corsie di percorrenza. |  |
|                     | Apre la schermata per selezionare un ritmo di tracciatura delle corsie di<br>percorrenza in una seminatrice.<br>Apre la schermata per la configurazione della commutazione della corsia di<br>percorrenza in una seminatrice di precisione.                                                                                                    |  |

Procedura

1. Sulla schermata di lavoro, toccare l'icona:

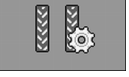

- ⇒ È possibile modificare il numero della traversata.
- ⇒ È possibile configurare la commutazione della corsia di percorrenza.

### 6.3.1

Procedura

### Configurazione della commutazione della corsia di percorrenza

Per configurare la commutazione della corsia di percorrenza di una seminatrice di precisione, procedere come segue:

1. Sulla schermata di lavoro, toccare l'icona:

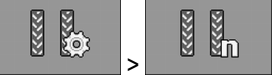

⇒ Viene aperta la schermata "Impostazioni / Corsie di percorrenza".

- 2. Configurare i parametri.
- ⇒ A questo punta è stata configurata la commutazione della corsia di percorrenza della seminatrice di precisione.
- "Larghezza irroratrice"
   Definisce la larghezza di lavoro dell'irroratrice per la quale si desidera creare le corsie di percorrenza.

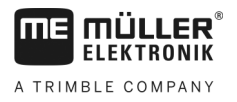

#### "Passo trattore"

Definisce il passo del trattore.

- "Filari/Corsia di percor." Definisce quante file si vuole spegnere per creare una corsia di percorrenza.
- "Inizio lavoro"
  - Definisce dove si vuole iniziare a lavorare.
    - "Bordo del campo sinistro"
  - "Bordo del campo destro"

### Funzionamento del controllo delle sezioni

Con il controllo delle sezioni è possibile gestire le sezioni della macchina.

La dimensione delle sezioni che è possibile controllare dipende dal tipo e dall'attrezzatura della macchina.

Nella schermata di lavoro viene indicato quali sezioni sono aperte o chiuse.

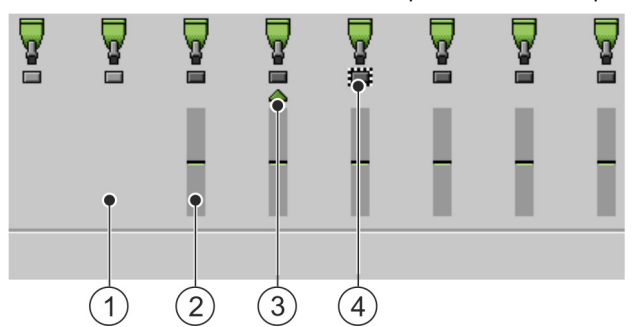

Es.: File controllate su una seminatrice di precisione

| 1 | Fila disinserita | 3 | Posizione attuale del cursore |
|---|------------------|---|-------------------------------|
| 2 | Fila attiva      | 4 | Fila contrassegnata           |

Nella seminatrice di precisione sono possibili i seguenti stati delle file:

- La fila è attivata durante l'applicazione.

.

2

- La fila è disattivata durante la distribuzione mediante SECTION-Control o da parte dell'utente.
- La fila verrà attivata non appena viene avviata l'applicazione.
- La fila rimane disattivata quando viene avviata l'applicazione.
- Y Y Y La fila è contrassegnata per l'accensione o lo spegnimento permanente.

| Simbolo di funzione | Significato                     |
|---------------------|---------------------------------|
|                     | Disattiva da sinistra a destra. |

6.4

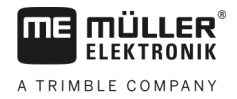

6

| Simbolo di funzione | Significato                                                                                                    |
|---------------------|----------------------------------------------------------------------------------------------------|
|                     | Attiva da destra a sinistra.                                                                                                    |
|                     | Disattiva da destra a sinistra.                                                                                                 |
|                     | Attiva da sinistra a destra.                                                                                                    |
|                     | Sposta il cursore nella schermata di lavoro da sinistra a destra.                                                               |
|                     | Sposta il cursore nella schermata di lavoro da destra a sinistra.                                                               |
|                     | Contrassegna la sezione/fila selezionata con il cursore per l'arresto.<br>Attiva una sezione/fila contrassegnata e disattivata. |
|                     | Attiva o disattiva tutte le sezioni/file contrassegnate.                                                                        |
|                     | Attiva tutto.                                                                                                    |

Procedura

1. Sulla schermata di lavoro, toccare l'icona:

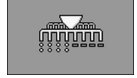

2. Eseguire le commutazioni desiderate.

# 6.5 Valutazione dei risultati

### 6.5.1 Risultati

Nella schermata "**Risultati**" viene indicata la quantità applicata di ciascun prodotto e la rispettiva superficie.

In questa schermata è possibile eliminare i contatori, prima di iniziare il lavoro.

Inoltre, è possibile visualizzare i risultati per ciascun prodotto nella schermata "BANCA DATI PRODOTTI" [→ 37].

| Simbolo di funzione | Significato          |
|---------------------|----------------------|
| Z=                  | Elimina i contatori. |

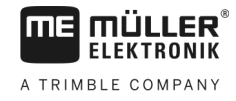

| Simbolo di funzione | Significato                                      |
|---------------------|--------------------------------------------------|
| Σ                   | Apre la schermata " <b>Risultati generali</b> ". |
| <b>2</b> -3         | Apre la schermata " <b>Contatori file</b> ".     |
|                     | Apre la schermata "Lista incarichi".             |

Sono a disposizione i seguenti contatori:

- "Superficie" Area in cui la macchina era in posizione di lavoro.
- "Quantità" Quantità totale sparsa.
- "Resa superficiale" Superficie totale lavorata all'ora.

Procedura

1. Sulla schermata di lavoro, toccare l'icona:

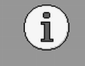

⇒ Viene aperta la schermata "Risultati".

### 6.5.2 Risultati generali

Nella schermata "Risultati generali" vengono indicati i contatori che documentano il lavoro dal primo avvio del job computer.

Sono a disposizione i seguenti contatori:

- "Tempo utilizzo" Intervallo di tempo nel quale il job computer è stato acceso.
- "Tempo totale" Intervallo di tempo in cui il job computer ha effettuato la distribuzione.
- "Percorso totale" Percorso trattato.
- "Superficie tot." Superficie trattata.
- "Resa superficiale" Superficie totale lavorata all'ora.
- "Quantità totale" Per ciascun dosatore.

Procedura 1. Sulla schermata di lavoro, toccare l'icona:

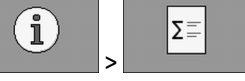

⇒ Viene aperta la schermata "Risultati generali".

### 6.5.3 Contatori file

Nella schermata "**Contatori file**" viene indicato quanti semi sono stati applicati in ogni fila. Questi risultati vengono indicati solo su macchine che dispongono di conteggi per fila.

| Simbolo di funzione | Significato                                 |
|---------------------|---------------------------------------------|
|                     | Elimina i contatori.                        |
| Σ                   | Indica il totale dei semi contati per fila. |

30285015-02-IT

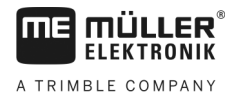

| Simbolo di funzione | Significato                                                                                                    |
|---------------------|----------------------------------------------------------------------------------------------------|
| ø x                 | Indica la percentuale dei trattamenti errati per fila. Il valore si riferisce sempre agli ultimi 250 semi contati.   |
| 0 00                | Indica la percentuale dei trattamenti multipli per fila. Il valore si riferisce sempre agli ultimi 250 semi contati. |
| 00                  | Indica la percentuale delle separazioni per fila. Il valore si riferisce sempre agli ultimi 250 semi contati.        |

1. Sulla schermata di lavoro, toccare il simbolo:

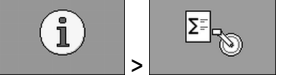

⇒ Viene aperta la schermata "Contatori file".

2. Usare i simboli delle funzioni per passare da un risultato all'altro.

### 6.5.4 Contatori degli ordini

I contatori degli ordini vengono utilizzati per documentare i risultati in base ad un ordine. I dati non possono essere esportati. La funzione è destinata agli utenti che lavorano senza il formato XML ISO.

È possibile gestire fino a 30 contatori degli ordini. Ciascuno di essi può essere attivato o disattivato in qualsiasi momento.

Sono a disposizione i seguenti contatori:

• "Superficie" - Area in cui la macchina era in posizione di lavoro.

Per attivare e disattivare un contatore degli ordini, procedere come segue:

- "Quantità" Quantità totale sparsa.
- "Tempo totale" Intervallo di tempo in cui il job computer ha effettuato la distribuzione.

Procedura

1. Sulla schermata di lavoro, toccare l'icona:

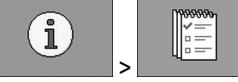

⇒ Viene aperta la schermata "Lista incarichi".

- 2. Selezionare un ordine nel parametro "Ordine" o crearne uno nuovo.
- 3. Usare il parametro "Rinominare" per dare all'ordine un nome diverso.
- 4. Nel parametro "Prodotto" selezionare il prodotto da distribuire per questo ordine.

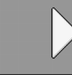

5.

- Attivare il contatore.

- ⇒ Accanto al nome dell'ordine appare un simbolo verde. Significa che il contatore è stato attivato.
- 6. Disattivare il contatore.
- 7. Il contatore può essere anche eliminato.

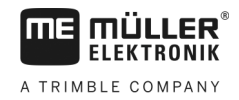

# 7 Configurazione del job computer per lavoro

# 7.1 Impostazione della geometria

Per geometria di un attrezzo agricolo si intende una serie di parametri che descrivono le rispettive dimensioni.

La geometria è particolarmente importante per tutti i sistemi controllati tramite GPS.

Le distanze inserite dipendono dalla tipologia dell'attrezzo agricolo che può essere trainato, montato su un trattore o semovente.

È necessario inserire le distanze per le barre e gli accoppiamenti.

Osservare che il centro dell'asse della macchina è sempre il punto zero per tutte le distanze. Le dimensioni in avanti sono sempre positive, mentre quelle all'indietro sono sempre negative.

Ad esempio, in una macchina trainata dotata di un accoppiamento, si hanno le seguenti distanze:

### Distanze con una barra

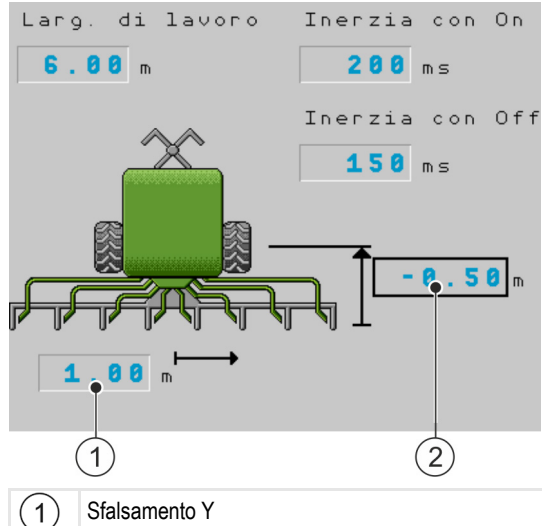

 Distanza dal centro dell'asse della macchina al centro della barra di semina. Valore positivo: Il centro della barra di semina si trova a destra del centro dell'asse. Valore negativo: Il centro della barra di semina si trova a sinistra del centro dell'asse.
 Sfalsamento X Distanza dall'asse della macchina alla barra di semina. Valore positivo: La barra di semina è davanti all'asse. Valore negativo: La barra di semina è dietro l'asse.

### Distanze con un accoppiamento

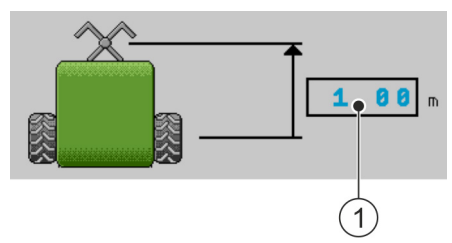

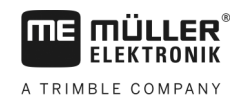

#### Selezione e configurazione della sorgente di velocità

(1) Sfalsamento X

Distanza dall'asse della macchina all'accoppiamento sul trattore. Per le macchine portate, inserire sempre "0.00". Valore positivo: L'accoppiamento sul trattore è davanti all'asse della macchina

Valore negativo: L'accoppiamento sul trattore è dietro l'asse della macchina.

#### Procedura

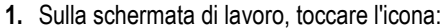

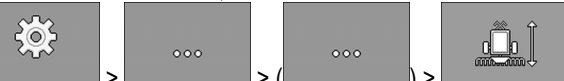

- ⇒ Viene aperta la schermata "Geometria".
- ⇒ Sullo schermo vengono indicate le dimensioni da misurare e dove vanno inserite.
- 2. Inserire i valori misurati.
- ⇒ A questo punto la geometria è stata inserita.

Inoltre, è possibile immettere l'inerzia per la rispettiva barra, all'accensione e allo spegnimento della macchina.

Se la macchina risponde troppo tardi, aumentare l'inerzia.

Se la macchina risponde troppo presto, ridurre l'inerzia.

# 7.2 Selezione e configurazione della sorgente di velocità

È necessario impostare la sorgente alla quale fa riferimento il job computer per la velocità attuale.

Il processo di configurazione può variare, a seconda della sorgente di velocità.

#### Possibili sorgenti di velocità

| Sorgente                                                                       | Per configurare la sorgente di velocità, procedere come segue    |
|--------------------------------------------------------------------------------|------------------------------------------------------------------|
| Segnale di velocità dal<br>trattore. (Segnale del<br>ricevitore GPS o sensore) | Utilizzo del segnale di velocità dal trattore [→ 35]             |
| Sensore di velocità<br>impulsivo montato sulla<br>macchina                     | Calibrazione del sensore di velocità con il metodo a 100m [→ 36] |
| Velocità simulata                                                              | Immettere la velocità simulata [→ 37]                            |

### 7.2.1 Utilizzo del segnale di velocità dal trattore

Su alcune macchine non è montato alcun sensore di velocità. Tuttavia, il segnale di velocità viene trasmesso tramite il cavo ISOBUS dal trattore al job computer della macchina.

Procedura

- ☑ La semina è sospesa.
- 1. Sulla schermata di lavoro, toccare l'icona:

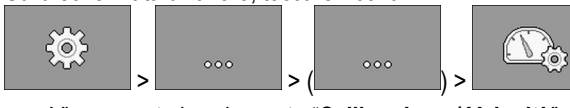

 $\Rightarrow$  Viene aperta la schermata "Calibrazione / Velocità".

Selezione e configurazione della sorgente di velocità

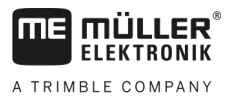

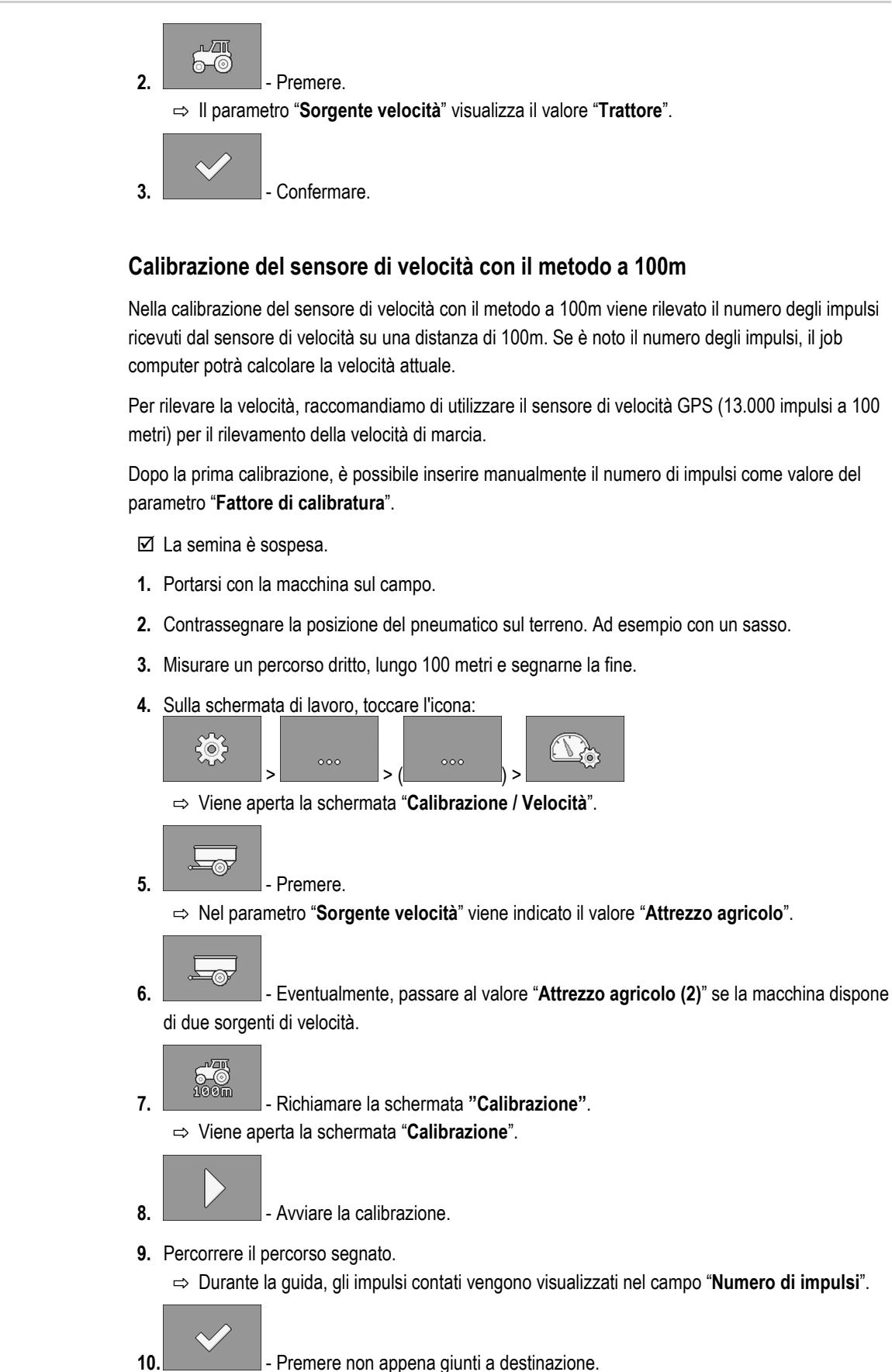

⇒ La calibrazione è terminata.

7.2.2

Procedura

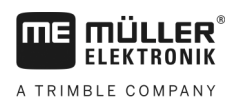

Configurazione dei prodotti

# 7.2.3 Immissione della velocità simulata

Per verificare la corretta funzione di un sensore, è possibile simulare una velocità.

|           | Pericolo di lesioni da una macchina in moto<br>Quando la funzione è attivata, il conducente può attivare, a macchina ferma, delle funzioni che<br>altrimenti andrebbero attivate solo durante la guida. Ciò potrebbe provocare lesioni a persone<br>situate in prossimità della macchina.                                                                                                    |
|-----------|----------------------------------------------------------------------------------------------------|
|           | Assicurarsi che nessuno si trovi in prossimità della macchina.                                                                                                    |
| Procedura | ☑ La semina è sospesa.                                                                                                    |
|           | 1. Sulla schermata di lavoro, toccare l'icona:          Image: Solution of the schermata di lavoro, toccare l'icona:         Image: Solution of the schermata di lavoro, toccare l'icona:         Image: Solution of toccare di lavoro, toccare l'icona:         Image: Solution of toccare di lavoro, toccare di lavoro, toccare d |
|           | <ul> <li>2. → Nel parametro "Sorgente velocità" viene indicato il valore "Simulazione".</li> </ul>                                                                                                    |
|           | 3. Inserire nel parametro "Velocità simulata" la velocità da simulare.                                                                                                    |
|           | 4. Confermare.                                                                                                    |
|           | ⇔ Viene simulata la velocità desiderata.                                                                                                    |
|           | ⇒ Quando si riavvia il job computer, la velocità simulata viene automaticamente impostata sul<br>valore "0".                                                                                                    |
| 7.3       | Configurazione dei prodotti                                                                                                    |
|           | È possibile configurare tutti i prodotti con cui si lavora nella banca dati dei prodotti.                                                                                                    |
| Procedura | <ul> <li>Sulla schermata di lavoro, toccare l'icona:</li> <li>&gt; () &gt; () &gt; ()</li> <li>⇒ Viene aperta la schermata "BANCA DATI PRODOTTI".</li> </ul>                                                                                                    |
|           | 2. Selezionare il prodotto che si vuole configurare.                                                                                                    |
|           | <ul> <li>Configurare i parametri.</li> <li>⇒ A questo punto il prodotto è stato configurato.</li> </ul>                                                                                                    |
|           | Inoltre, è possibile visualizzare i risultati per ciascun prodotto nella schermata "BANCA DATI PRODOTTI".                                                                                                    |
| 7.3.1     | Parametro "Prodotto"                                                                                                    |

Scegliere il prodotto desiderato.

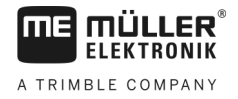

| 7.3.2 | Parametro "Rinominare"                                                                                                    |
|-------|----------------------------------------------------------------------------------------------------|
|       | Inserire un nome o un numero per identificare il prodotto.                                                                                    |
| 7.3.3 | Parametro "Tipo prodotto"                                                                                                    |
|       | Inserire un tipo di prodotto. Il tipo di prodotto selezionato determina quali icone verranno visualizzate nella schermata di lavoro.          |
|       | Occorre sempre selezionare un tipo di prodotto. <ul> <li>"Indefinito"</li> <li>"Semente"</li> <li>"Fertilizzante solido"</li> </ul>           |
| 7.3.4 | Parametro "Nota"                                                                                                    |
|       | Eventualmente, inserire una nota per il prodotto.                                                                                             |
| 7.3.5 | Parametro "Adattam."                                                                                                    |
|       | Immettere la percentuale in base alla quale il valore nominale deve essere modificato se lo si modifica manualmente durante la distribuzione. |
| 7.3.6 | Parametro "Rapporto di trasmissione"                                                                                                    |
|       | Immettere il rapporto di trasmissione tra dosatore e prodotto.                                                                                |
|       | Es.: Un rapporto di trasmissione di 50/1 significa che l'albero motore deve ruotare 50 volte cosicché l'albero dosatore ruoti una volta.      |
| 7.3.7 | Parametro "Val. nom. vel. turbina"                                                                                                    |
|       | Immettere il valore nominale della velocità di rotazione della turbina richiesto per applicare il prodotto.                                   |
|       | La velocità viene presa in considerazione solo se è stata assegnata una turbina al serbatoio in cui si<br>trova il prodotto.                  |

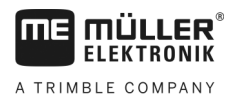

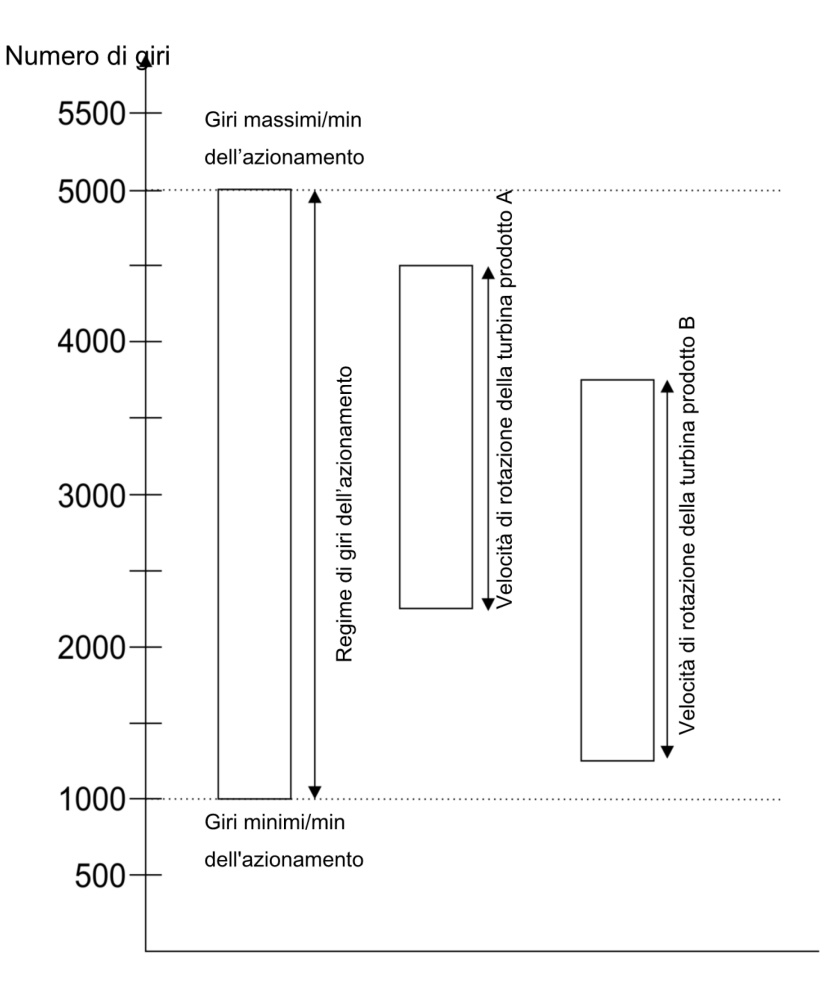

La velocità minima e massima di rotazione della turbina per un prodotto deve essere sempre compresa nell'intervallo di velocità dell'unità di azionamento.

Se per un prodotto è stata impostata una velocità di rotazione della turbina che si trova al di fuori del campo di velocità dell'unità di azionamento, il job computer regolerà automaticamente la velocità di rotazione della turbina come segue:

- Se la velocità di rotazione della turbina per un prodotto è superiore al numero di giri massimo dell'unità di azionamento, la velocità di rotazione della turbina verrà impostata sulla velocità massima dell'unità di azionamento.
- Se la velocità di rotazione della turbina per un prodotto è inferiore al numero di giri minimo dell'unità di azionamento, la velocità di rotazione della turbina verrà impostata sulla velocità minima dell'unità di azionamento.
- Superando o scendendo, con la velocità di rotazione della turbina sommata al valore di tolleranza [→ 39], al di sotto di una soglia del campo di velocità dell'unità di azionamento, il rispettivo valore di tolleranza viene incrementato o ridotto.

### 7.3.8 Parametro "Tolleranza vel. turbina"

Per ciascun prodotto, inserire il limite minimo e massimo per la tolleranza della velocità di rotazione della turbina a cui il prodotto deve continuare ad essere applicato. Se il limite minimo o massimo di tolleranza viene superato, viene visualizzato un messaggio di allarme.

### 7.3.9 Parametro "Soglia allarme livello"

Selezionare quando si vuole visualizzare gli allarmi per il livello del serbatoio.

Visualizzazione dei dati di calibrazione dei prodotti

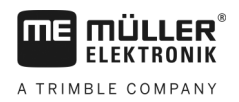

Sono possibili le seguenti soglie di allarme:

"basso/vuoto" Sono attivati gli allarmi "Il serbatoio ha un livello basso." e "Serbat. vuoto.".
"vuoto" È attivato solo l'allarme "Serbat. vuoto.".
"disattivati" Tutti gli allarmi di livello sono disabilitati.

Parametro "Tolleranza di differenza"

Immettere per ciascun prodotto, con quale scostamento dal valore nominale deve essere attivato un allarme.

Il valore di sinistra è per uno scostamento verso l'alto, quello destro è riferito allo scostamento verso il basso.

# 7.4 Visualizzazione dei dati di calibrazione dei prodotti

È possibile visualizzare i dati di calibrazione rilevati dalla calibrazione del dosaggio, per tutti i prodotti della rispettiva banca dati dei prodotti.

#### Procedura

7.3.10

1. Sulla schermata di lavoro, toccare l'icona:

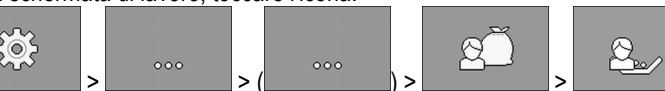

- ⇒ Viene aperta la schermata "DATI DI CALIBR."
- 2. Selezionare il prodotto con il dosatore appropriato per il quale si desidera visualizzare i dati di calibrazione.

⇒ Vengono indicati i dati di calibrazione per il rispettivo prodotto.

\*\*\*

3.

- I dati di calibrazione per il rispettivo prodotto possono essere anche cancellati.

| 7.4.1 | Parametro "Fattore di calibratura"                                                                             |
|-------|----------------------------------------------------------------------------------------------------|
|       | Con una seminatrice di precisione, inserire il numero di semi distribuiti per ogni giro della ruota dosatrice. |
| 7.4.2 | Parametro "Velocità di lavoro"                                                                                 |
|       | Visualizza il valore impostato durante la calibrazione del dosaggio.                                           |
| 7.4.3 | Parametro "Valore nominale"                                                                                    |
|       | Visualizza il valore impostato durante la calibrazione del dosaggio.                                           |
| 7.5   | Assegnazione dei prodotti a un serbatoio                                                                       |
|       | Nella schermata "Impostazioni / Serbatoio", occorre assegnare un prodotto a ciascun serbatoio                  |

- Sono a disposizione i seguenti parametri:
  - "Serbatoio"

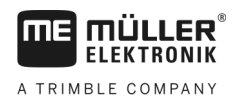

Configurazione della posizione di lavoro

| Procedura | <ul> <li>Definisce il serbatoio attualmente selezionato.</li> <li>"Prodotto assegnato"<br/>Definisce quale prodotto va assegnato a un serbatoio.</li> <li>1. Sulla schermata di lavoro, toccare l'icona:</li> </ul>                                                                                                    |
|-----------|----------------------------------------------------------------------------------------------------|
|           | > · · · · · · · · · · · · · · · · · · ·                                                                                                    |
|           | ⇒ Viene aperta la schermata "Impostazioni / Serbatoio".                                                                                                    |
|           | 2. Configurare i parametri.                                                                                                    |
| 7.6       | Configurazione della posizione di lavoro                                                                                                    |
|           | Nella schermata "Impostazioni" selezionare la fonte delle informazioni sulla posizione di lavoro del job computer. <ul> <li>"Trattore"</li> </ul>                                                                                                    |
|           | <ul> <li>Le informazioni vengono ricevute da un sensore di posizione di lavoro sulla macchina<br/>Il sensore selezionabile attiva un componente specifico della macchina.</li> <li>"No"</li> </ul>                                                                                                    |
|           | Da impostazione predefinita, il job computer è sempre in posizione di lavoro.<br>Il job computer non ottiene alcuna informazione esterna sulla posizione di lavoro.                                                                                                    |
| Procedura | 1. Sulla schermata di lavoro, toccare l'icona:                                                                                                    |
|           | ⇒ Viene aperta la schermata "Impostazioni".                                                                                                    |
|           | 2. Configurare il parametro "Posizione di lavoro".                                                                                                    |
| 7.7       | Scelta di Virtual Terminal (VT) e Task Controller (TC)                                                                                                    |
|           | Se si utilizza più di un terminale o più di un Task Controller, è possibile scegliere quale fra essi si<br>desidera utilizzare.                                                                                                    |
|           | In seguito all'avvio, il job computer verifica se il terminale utilizzato è stato impostato come<br>predefinito. In caso contrario, il job computer attenderà l'intervallo di tempo indicato nei parametri<br>"Tempo di att. UT prefer." e "Tempo di att. TC prefer." prima di stabilire una connessione con un altro<br>terminale. |
| Procedura | 1. Sulla schermata di lavoro, toccare l'icona:                                                                                                    |
|           | 2. Selezionare quale terminale virtuale (VT) si desidera utilizzare.                                                                                                    |
|           | <ul> <li>3. Selezionare il Task Controller (TC) che si desidera utilizzare.</li> <li>4. Confermare</li> </ul>                                                                                                    |
|           | A guesto punto il terminale virtuale e il Task Controller sono stati selezionati.                                                                                                    |

Procedura di raggruppamento sezioni

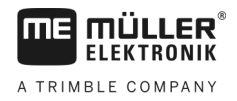

# 7.8

# Procedura di raggruppamento sezioni

Se si lavora con più sezioni di quelle che il terminale è in grado di elaborare, occorre raggrupparle. Ogni gruppo di sezioni viene quindi considerato come una sezione.

Quando si raggruppano le sezioni, tenere presente quanto segue:

- È possibile raggruppare le sezioni solo se sono assegnate a un dosatore.
- I raggruppamenti non vengono salvati. Dopo ogni riavvio del job computer, tutte le sezioni vengono nuovamente separate.
- È necessario avviare il TASK-Controller solo dopo aver raggruppato le sezioni in modo che la descrizione dell'attrezzo sia impostata correttamente e SECTION-Control possa funzionare con le sezioni raggruppate.

Procedura

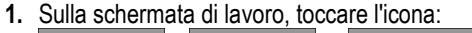

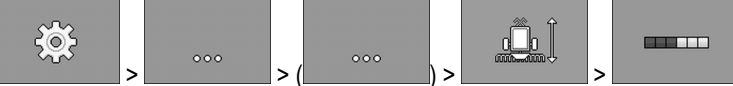

⇒ Viene aperta la schermata "Raggruppam. sezioni".

2. Spostare il cursore tra le sezioni che si desidera raggruppare.

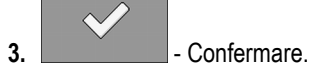

4. Ripetere la procedura per le sezioni desiderate.

- ⇒ Nella parte inferiore della schermata, viene indicato quanti gruppi di sezioni possono esserci e quanti gruppi di sezioni sono attualmente assegnati.
- ⇒ A questo punto le sezioni sono state correttamente raggruppate.

# 8 Risoluzione dei problemi

(

(

# 8.1 Diagnosi

**MULLER** ELEKTRONIK

A TRIMBLE COMPANY

### 8.1.1 Procedura di diagnostica standard

Nella diagnostica standard è possibile leggere i valori misurati di tutti i pin collegati nella scatola di derivazione. Inoltre, è possibile verificare se le funzioni del job computer funzionano come desiderato.

Nella diagnosi, viene visualizzata la seguente schermata:

| 1)- |                         | Funzione:                    |    | <b>→</b> 0 | $\mathcal{C}$                                                                                 |
|-----|-------------------------|------------------------------|----|------------|-----------------------------------------------------------------------------------------------|
| 2   |                         | Valore usc. LS<br>P⇒M 10.0 % | MA | 15         |                                                                                               |
|     |                         | Frequenza<br>O Hz            | MA | 34         | 3                                                                                             |
|     |                         | Numero di giri<br>O rpm      | MA | 34         |                                                                                               |
|     |                         | Impulsi<br>O                 | MA | 34         | 000                                                                                           |
|     |                         |                              |    |            |                                                                                               |
| 1   | Numero ch<br>specifica. | e rappresenta una funzione   | (  | 3)         | Conduttore collegato. In questo capitolo viene illustrato il significato delle abbreviazioni. |
| (2) | Parametri e             | e valori misurati            |    |            |                                                                                               |

Per i conduttori dei cavi possono essere usate le seguenti abbreviazioni:

• "MA"

MA è l'acronimo di job computer Master.

Es.: MA28 indica il job computer Master, pin 28

• "1S"... "4S"

Gli acronimi da 1S a 4S indicano il rispettivo job computer Slave.

Es.: 1S14 indica il primo job computer Slave, pin 14

A seconda della funzione dei singoli componenti, possono esserci i seguenti valori misurati:

"Frequenza"

Frequenza attualmente misurata della funzione.

• "Numero di giri"

Numero di giri attualmente misurato della funzione.

"Impulsi"

Numero di impulsi attualmente misurato della funzione.

"Misura corrente"

Flusso di corrente attualmente misurato della funzione. Il valore della misurazione di corrente aumenta o diminuisce sempre proporzionalmente.

Es.: Più veloce è il motore elettrico, maggiore sarà il valore della misurazione di corrente.

- "Ingresso"
  - "L**ow**"

La funzione è disattivata. Non c'è tensione all'ingresso.

– "High"

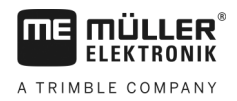

La funzione è attivata. C'è tensione all'ingresso.

- È possibile effettuare le seguenti impostazioni:
  - "Valore usc. LS"
    - "PWM"

A seconda del valore PWM immesso, è possibile verificare se un motore elettrico o un motore idraulico gira al valore PWM impostato.

– "Giri"

A seconda del numero di giri è possibile verificare quanto tempo ci vuole per un motore elettrico o idraulico per raggiungere la velocità specificata.

- "Valore usc. HS"
  - "L**ow**"

La funzione è disattivata. Non c'è tensione all'ingresso.

– "High"

La funzione è attivata. C'è tensione all'ingresso.

- "Valore usc. HS/LS"
  - "L**ow**"

La funzione è attivata o disattivata. La tensione viene applicata o meno, in funzione dello stato di commutazione della funzione.

- "High"
- La funzione è attivata o disattivata. La tensione viene applicata o meno, in funzione dello stato di commutazione della funzione.
- · "Ponte completo"

Con la rispettiva selezione è possibile testare gli attuatori lineari.

– "Stop"

La funzione è disattivata. Il attuatore lineare non gira.

\_ "**+/-**"

L'attuatore lineare gira in un senso. Il senso di rotazione dell'attuatore lineare dipende dal rispettivo collegamento.

– "**-/+**"

L'attuatore lineare gira in un senso. Il senso di rotazione dell'attuatore lineare dipende dal rispettivo collegamento.

Procedura

- ☑ La semina è sospesa.
- 1. Sulla schermata di lavoro, toccare l'icona:

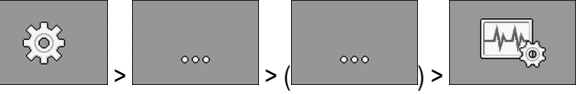

⇒ Viene aperta la schermata "Diagnosi"

⇒ Nella schermata vengono indicati i valori misurati e le possibili impostazioni delle singole funzioni.

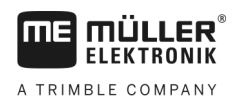

Procedura

Per verificare i numeri di versione, procedere come segue:

1. Sulla schermata di lavoro, toccare l'icona:

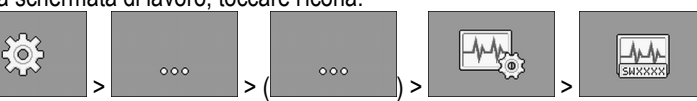

- ⇒ Viene visualizzata la schermata "Numeri di versione".
- ⇒ Vengono visualizzati tutti i numeri di versione.

# 8.2 Messaggi di allarme

# 8.2.1 Allarmi ISO

Panoramica dei messaggi di allarme

| ID  | Testo di allarme                                                               | Possibile causa                                                                              | Possibile rimedio                                        |
|-----|--------------------------------------------------------------------------------|----------------------------------------------------------------------------------------------|----------------------------------------------------------|
| 001 | Il sistema è stato arrestato. È<br>necessario riavviarlo.                      | La connessione a un job computer Slave<br>è stata interrotta.                                | Riavviare il job computer.                               |
|     |                                                                                | È stato attivato un download manager.                                                        |                                                          |
| 002 | La configurazione è stata modificata.<br>Il job computer si sta riavviando.    | La configurazione è stata cambiata.                                                          | Attendere finché il job computer non viene riavviato.    |
| 003 | Immissione troppo alta.                                                        | Il valore inserito è troppo alto.                                                            | Inserire un valore più basso.                            |
| 004 | Immissione troppo bassa.                                                       | Il valore inserito è troppo basso.                                                           | Inserire un valore più alto.                             |
| 005 | Errore di lettura o di scrittura dei dati<br>nella Flash o nella EEPROM.       | Si è verificato un errore durante l'avvio<br>del job computer.                               | Riavviare il job computer.                               |
| 006 | Acquisizione dati riuscita.                                                    |                                                                                              |                                                          |
| 007 | Errore rilevato nella configurazione.                                          | La configurazione è errata.                                                                  | Controllare la configurazione.                           |
| 008 | Processo non consentito con un<br>ordine attivo nell'applicazi. ISOBUS-<br>TC. | L'ordine è attivato nell'applicazione<br>ISOBUS-TC.                                          | Disattivare l'ordine.                                    |
| 009 | Perso segnale di velocità di CAN-Bus.                                          | Il cablaggio è stato disconnesso.                                                            | Controllare il cablaggio.                                |
| 010 | Errore di inizializzazione del processo di configurazione di Control-Layer.    | Il Control Layer è stato configurato in modo errato.                                         | Verificare la configurazione.                            |
| 011 | Più di un terminale con lo stesso<br>numero.                                   | Ci sono diversi terminali del sistema<br>ISOBUS con lo stesso numero (Function<br>Instance). | Cambiare il numero (Function<br>Instance) del terminale. |
| 012 | Più di un TASK-Controller con lo                                               | Ci sono diversi TASK-Controller del                                                          | Cambiare il numero.                                      |

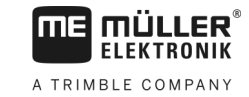

| ID  | Testo di allarme                                                             | Possibile causa                                                                                                    | Possibile rimedio                                                                                                |
|-----|------------------------------------------------------------------------------|----------------------------------------------------------------------------------------------------|----------------------------------------------------------------------------------------------------|
|     | stesso numero.                                                               | sistema ISOBUS con questo numero.                                                                                                    |                                                                                                    |
| 013 | L'elenco degli ordini è pieno.                                               | Numero eccessivo di ordini nell'elenco degli ordini.                                                                                                    | Elimina i dati degli ordini non<br>necessari.                                                                    |
| 014 | La registrazione di un ordine interno è stata arrestata per cambio prodotto. | Il prodotto è stato cambiato durante la<br>registrazione di un ordine interno.                                                                          | Scegliere il prodotto originale.                                                                                 |
| 015 | Impossibile avviare l'ordine perché è stato assegnato un prodotto diverso.   | Nell'ordine figura un prodotto diverso da<br>quello assegnato al serbatoio nella<br>configurazione.                                                     | Verificare quale sia il prodotto giusto e<br>correggere l'ordine o l'assegnazione al<br>serbatoio.               |
| 043 | Serie di dati già esistente.                                                 | Esiste già una serie di dati identica.                                                                                                    | Controllare la serie di dati o cambiarne<br>il nome.                                                             |
| 044 | Serie di dati errata.                                                        | È stato riscontrato un errore nella serie<br>di dati.                                                                                                   | Controllare la serie di dati.                                                                                    |
| 045 | Serie di dati non trovata.                                                   | Impossibile trovare la serie di dati<br>selezionata. Per il prodotto selezionato<br>non è stata ancora effettuata nessuna<br>calibrazione del dosaggio. | Selezionare una serie di dati diversa o<br>eseguire la calibrazione del dosaggio<br>per il prodotto selezionato. |
| 046 | Sovraflusso loop.                                                            | Si è verificato un conflitto tra database e macchina.                                                                                                   | Controllare la serie di dati.                                                                                    |
| 047 | Database pieno.                                                              | Il database è pieno.                                                                                                    | Cancellare prima una serie di dati per poter salvarne una nuova.                                                 |
| 060 | L'immissione non può essere acquisita. Il valore è stato corretto.           | La larghezza della barra non è divisibile<br>per le sezioni assegnate.                                                                                  | Controllare la larghezza della barra e il<br>numero delle sezioni.                                               |

# 8.2.2 Allarmi dell'impianto idraulico

### Panoramica dei messaggi di allarme

| ID  | Testo di allarme                                                                                         | Possibile causa                                                                              | Possibile rimedio                                                                          |
|-----|----------------------------------------------------------------------------------------------------|----------------------------------------------------------------------------------------------|--------------------------------------------------------------------------------------------|
| 201 | La tabella del sistema idraulico non è compatibile con la configurazione.                                | La tabella del sistema idraulico non<br>corrisponde alla configurazione del job<br>computer. | Utilizzare una tabella del sistema<br>idraulico diversa o modificare la<br>configurazione. |
| 202 | Il tabella del sistema idraulico non è<br>compatibile. Tutte le funzioni<br>idrauliche sono disattivate. | La tabella del sistema idraulico non<br>corrisponde alla configurazione del job<br>computer. | Utilizzare una diversa tabella del sistema idraulico.                                      |
| 203 | Il movimento del tracciafile è sospeso.<br>La velocità è troppo bassa.                                   | La velocità di lavoro è troppo bassa.                                                        | Aumentare la velocità di lavoro.                                                           |
| 204 | Intervallo tracciafile non ancora trascorso.                                                             | L'intervallo del tracciafile non è ancora trascorso.                                         | Attendere fino alla scadenza<br>dell'intervallo di tempo del tracciafile.                  |

30285015-02-IT

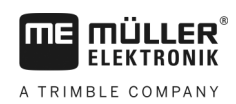

# 8.2.3 Allarmi di controllo

### Panoramica dei messaggi di allarme

| ID  | Testo di allarme                                                                                           | Possibile causa                                                                                                    | Possibile rimedio                                                                                                    |
|-----|----------------------------------------------------------------------------------------------------|----------------------------------------------------------------------------------------------------|----------------------------------------------------------------------------------------------------|
| 400 | Il numero di giri nominale impostato<br>della turbina non è valido. Prodotto:<br>xxxx.                     | Il numero di giri nominale impostato non<br>rientra nei limiti specificati<br>dell'azionamento della turbina per il<br>rispettivo prodotto. | Modificare i valori limite minimo e<br>massimo del numero di giri nominale<br>del prodotto.                          |
| 401 | Velocità turbina troppo bassa.                                                                             | La velocità attuale di rotazione della<br>turbina è inferiore al valore specificato<br>nel parametro "Tolleranza vel. turbina".             | Aumentare la velocità di rotazione della<br>turbina o modificare la soglia di<br>tolleranza.                         |
| 402 | Velocità turbina troppo elevata.                                                                           | La velocità attuale di rotazione della<br>turbina è superiore al valore specificato<br>nel parametro "Tolleranza vel. turbina".             | Ridurre la velocità di rotazione della<br>turbina o modificare la soglia di<br>tolleranza.                           |
| 403 | Pressione troppo alta.                                                                                     | La pressione di un sensore lineare è<br>superiore al valore del parametro "Valore<br>massimo".                                              | Diminuire la pressione o modificare il parametro "Valore massimo".                                                   |
| 404 | Pressione troppo bassa.                                                                                    | La pressione di un sensore lineare è<br>inferiore al valore del parametro "Valore<br>minimo".                                               | Aumentare la pressione o modificare il parametro "Valore minimo".                                                    |
| 405 | Dosaggio interrotto, posizione di<br>lavoro non raggiunta. Sollevare la<br>macchina.                       | La macchina è in posizione di lavoro.                                                                                                    | Sollevare la macchina.                                                                                               |
| 406 | Il dosaggio è stato arrestato a causa<br>della macchina non del tutto sollevata.<br>Sollevare la macchina. | La macchina non è stata del tutto sollevata.                                                                                                | Sollevare la macchina.                                                                                               |
| 407 | Motore dosatore fermo.                                                                                     | Il numero di giri attuale dell'azionamento<br>di dosaggio è inferiore alla velocità<br>minima.                                              | Occorre fermarsi immediatamente!<br>Rimuovere la causa.                                                              |
| 408 | Albero dosatore fermo.                                                                                     | Il sensore contagiri sull'albero dosatore<br>non registra alcun movimento dell'albero<br>dosatore.                                          | Occorre fermarsi immediatamente!<br>Rimuovere la causa.                                                              |
| 410 | Motore dosatore controllo fuori del<br>campo di regolazione.                                               | Il numero di giri attuale dell'azionamento<br>di dosaggio è superiore o inferiore alla<br>velocità impostata.                               | Guidare più lentamente o più<br>velocemente o montare un rotore per il<br>dosaggio più grande.                       |
| 411 | Motore dosatore non mantiene valore nominale.                                                              | Si sta procedendo troppo velocemente o<br>troppo lentamente. Alla velocità attuale,<br>non è possibile raggiungere il valore<br>nominale.   | Procedere più lentamente o più<br>velocemente cosicché il job computer<br>possa controllare la quantità distribuita. |

### Risoluzione dei problemi

Messaggi di allarme

| Γ | ΠE   |     | ÜLL<br>Ktro | ER <sup>®</sup><br>NIK |
|---|------|-----|-------------|------------------------|
| Δ | TRIM | BIF | СОМЕ        | ΑΝΥ                    |

| ID  | Testo di allarme                                                                                           | Possibile causa                                                                                                | Possibile rimedio                                                                                                  |
|-----|----------------------------------------------------------------------------------------------------|----------------------------------------------------------------------------------------------------|----------------------------------------------------------------------------------------------------|
| 412 | L'applicazione è stata arrestata a<br>causa di un errore critico.                                          | Si è verificato un altro errore. Questo<br>errore appare sempre assieme ad un<br>altro errore.                 | Risolvere il rispettivo errore.                                                                                    |
| 413 | Applicazione è stata arrestata a causa<br>di una velocità marcia eccessiva.                                | La velocità di marcia è troppo alta.                                                                           | Ridurre la velocità di marcia.                                                                                     |
| 414 | Il dosaggio è stato arrestato a causa<br>della macchina non del tutto sollevata.<br>Sollevare la macchina. | La macchina non è stata del tutto sollevata.                                                                   | Sollevare la macchina.                                                                                             |
| 415 | Velocità turbina troppo elevata. Il<br>dosaggio è stato arrestato.                                         | La velocità effettiva di rotazione della<br>turbina è superiore al valore del<br>parametro "Giri massimi/min". | Ridurre la velocità di rotazione della<br>turbina o modificare il parametro "Giri<br>massimi/min" per la turbina.  |
| 416 | Velocità turbina troppo bassa. Il<br>dosaggio è stato arrestato.                                           | La velocità effettiva di rotazione della<br>turbina è inferiore al valore del<br>parametro "Giri minimi/min".  | Aumentare la velocità di rotazione della<br>turbina o modificare il parametro "Giri<br>minimi/min" per la turbina. |
| 417 | Lo sportello di calibrazione è aperto.<br>Richiuderlo.                                                     | Lo sportello di calibrazione è aperto,<br>sebbene sia in corso la distribuzione.                               | Chiudere lo sportello di calibrazione.                                                                             |
| 418 | Lo sportello di calibrazione è chiuso.<br>Aprirlo.                                                         | Lo sportello di calibrazione è chiuso,<br>sebbene sia in corso la calibrazione del<br>dosaggio.                | Aprire lo sportello di calibrazione.                                                                               |

# 8.2.4 Allarmi specifici della macchina

Panoramica dei messaggi di allarme

| ID  | Testo di allarme                           | Possibile causa                                                      | Possibile rimedio                                                                      |
|-----|--------------------------------------------|----------------------------------------------------------------------|----------------------------------------------------------------------------------------|
| 602 | Perdita di connessione.                    | È caduta la connessione a un modulo<br>ERC.                          | Controllare i cavi.                                                                    |
| 603 | Connessione compromessa.                   | È stata compromessa la connessione a un modulo ERC.                  | Controllare i cavi.                                                                    |
| 604 | Tensione di alimentazione troppo<br>bassa. | La tensione di alimentazione dei moduli<br>ERC è troppo bassa.       | Verificare la tensione di alimentazione<br>e controllare la batteria del veicolo.      |
| 605 | Cortocircuito                              | I moduli ERC presentano un cortocircuito.                            | Controllare i cavi.                                                                    |
| 606 | Circuito potenza aperto                    | Nei moduli ERC è stato riscontrato un<br>circuito di potenza aperto. | Controllare i cavi ed accertarsi che sia<br>disponibile il raccordo di disattivazione. |
| 607 | Errore rilevato nel modulo ERC.            | La configurazione è errata.                                          | Controllare la configurazione degli<br>ingressi e delle uscite.                        |

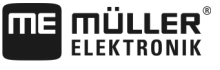

A TRIMBLE COMPANY

|  |  | r. |  |
|--|--|----|--|
|  |  |    |  |
|  |  |    |  |
|  |  |    |  |
|  |  |    |  |
|  |  |    |  |
|  |  |    |  |

| ID  | Testo di allarme                                                | Possibile causa                                                                                   | Possibile rimedio                                                                          |
|-----|-----------------------------------------------------------------|---------------------------------------------------------------------------------------------------|--------------------------------------------------------------------------------------------|
| 608 | Nessun flusso semente rilevato.                                 | Il sistema di controllo del flusso di semi<br>non ha rilevato alcun flusso della<br>semente.      | Verificare il sistema di controllo del flusso di semi.                                     |
| 609 | Flusso semente rilevato.                                        | In una corsia di percorrenza è stato riscontrato un flusso della semente.                         | Controllare la commutazione della corsia di percorrenza.                                   |
| 611 | Il serbatoio ha un livello basso.                               | Il serbatoio contiene poca semente o poco fertilizzante.                                          | Riempire il serbatoio.                                                                     |
| 612 | Serbat. vuoto.                                                  | Nessuna semente o nessun fertilizzante presente nel serbatoio.                                    | Riempire il serbatoio.                                                                     |
| 613 | Timeout nella commutazione di una sezione.                      | Commutazione prolungata alla sezione sinistra.                                                    | Accertarsi che non vi siano bloccaggi.                                                     |
| 617 | Caricabatteria guasto.                                          | Il generatore del caricabatterie è difettoso.                                                     | Controllare il generatore del caricabatterie.                                              |
| 618 | Nessun flusso del prodotto rilevato nella fila' attiva.         | In una fila attiva, non è stato rilevato<br>nessun flusso di prodotto.                            | Controllare il flusso del prodotto,<br>potrebbero esserci ostruzioni in una<br>conduttura. |
| 619 | Flusso del prodotto troppo elevato rilevato nella fila attiva.  | In una fila attiva, è stato rilevato un flusso di prodotto eccessivo.                             | Controllare la calibrazione.                                                               |
| 620 | Flusso del prodotto troppo basso rilevato nella fila attiva.    | In una fila attiva, è stato rilevato un flusso di prodotto insufficiente.                         | Controllare la calibrazione.                                                               |
| 621 | Per questo prodotto non è disponibile<br>nessuna serie di dati. | Per il rispettivo prodotto non è stata<br>ancora effettuata nessuna calibrazione<br>del dosaggio. | Eseguire una calibrazione del dosaggio prima di lavorare con il prodotto.                  |
| 622 | È attivato il tasto di spargimento.                             | Il tasto di spargimento è stato attivato<br>prima di richiamare la schermata di<br>calibrazione.  | Rilasciare il tasto di spargimento.                                                        |
| 630 | Perdita di connessione.                                         | È caduta la connessione a un modulo<br>MRC.                                                       | Controllare i cavi.                                                                        |
| 631 | Indice mod. non definito.                                       | Si è verificato un errore nel software.                                                           | Rivolgersi al personale del servizio clienti.                                              |
| 636 | Nessuna semente nel predosaggio.                                | Nessuna semente o semente<br>insufficiente rilevata durante il<br>predosaggio.                    | Assicurarsi che sia presente una<br>quantità di semente sufficiente.                       |
| 638 | Il motore el. è fermo.                                          | Il motore MRC è fermo.                                                                            | Controllare i cavi.                                                                        |
| 639 | Corrente eccessiva.                                             | Consumo di corrente eccessivo del motore MRC.                                                     | Accertarsi che non vi siano bloccaggi.                                                     |

| ID  | Testo di allarme                                                                           | Possibile causa                                                                                           | Possibile rimedio                                                                                     |
|-----|--------------------------------------------------------------------------------------------|----------------------------------------------------------------------------------------------------|----------------------------------------------------------------------------------------------------|
| 640 | Numero di giri non raggiunto.                                                              | Il modulo MRC non ha raggiunto il numero di giri richiesto.                                               | Controllare i cavi. Controllare i componenti di semina.                                               |
| 641 | Tensione di linea insufficiente.                                                           | La tensione di linea del modulo MRC è troppo bassa.                                                       | Controllare i cavi.                                                                                   |
| 642 | Tensione imp. elettr. insufficiente.                                                       | La tensione dell'impianto elettronico del modulo MRC è troppo bassa.                                      | Controllare i cavi.                                                                                   |
| 643 | Tensione sensore insufficiente.                                                            | La tensione del sensore del modulo<br>MRC è troppo bassa.                                                 | Controllare i cavi.                                                                                   |
| 650 | Perdita di connessione.                                                                    | La connessione del sensore AlRidium®<br>è stata disconnessa.                                              | Controllare i cavi.                                                                                   |
| 651 | Indice mod. non definito.                                                                  | Si è verificato un errore nel modulo<br>AIRidium®.                                                        | Rivolgersi all'assistenza tecnica clienti.                                                            |
| 660 | Perdita di connessione.                                                                    | La connessione del ripetitore CAN è stata disconnessa.                                                    | Controllare i cavi.                                                                                   |
| 663 | Tensione insufficiente.                                                                    | La tensione è inferiore alla tensione di alimentazione minima predefinita.                                | Controllare i cavi e l'alimentazione di tensione.                                                     |
| 664 | Errore riscontrato nel sensore<br>PLANTirium®. Grado di contam.<br>eccessivo.              | Il sensore è sporco. La sensibilità non corrisponde al prodotto selezionato.                              | Pulire il sensore e/o modificare la<br>sensibilità prodotto.                                          |
| 665 | Errore riscontrato nel sensore<br>PLANTirium®. Trasmett. sensore<br>difettoso.             | Il trasmettitore del sensore è difettoso.                                                                 | Controllare i cavi del sensore.                                                                       |
| 666 | Errore riscontrato nel sensore<br>PLANTirium®. Tensione di alim.<br>inferiore alla soglia. | La tensione di alimentazione minima è<br>inferiore alla soglia.                                           | Controllare i cavi.                                                                                   |
| 667 | Errore riscontrato nel sensore<br>PLANTirium®. Errore di<br>comunicazione Bus LIN.         | Si è verificato un errore di<br>comunicazione sul Bus LIN. Il sensore<br>non riceve messaggi dal Bus LIN. | Controllare i cavi.                                                                                   |
| 668 | La velocità di lavoro è al di fuori del<br>campo di velocità.                              | La velocità di lavoro è troppo alta o<br>troppo bassa.                                                    | Assicurarsi di osservare il range di<br>velocità determinato durante la<br>calibrazione del dosaggio. |
| 669 | Errore riscontrato nel sensore<br>PLANTirium®. Perdita di<br>connessione.                  | La connessione del sensore<br>PLANTirium® è stata disconnessa.                                            | Controllare i cavi del sensore.                                                                       |
| 670 | Errore nel flusso di semente. Errore:<br>Sensore:                                          | Si è verificato un errore nel sistema di<br>controllo del flusso di semi.                                 | Verificare il sistema di controllo del flusso di semi.                                                |

A TRIMBLE COMPANY

| uggi | a | anai |  |
|------|---|------|--|
|      |   |      |  |
| 0    |   |      |  |

| ID  | Testo di allarme                                                                    | Possibile causa                                                                   | Possibile rimedio                                            |
|-----|-------------------------------------------------------------------------------------|-----------------------------------------------------------------------------------|--------------------------------------------------------------|
| 671 | Errore nel flusso di semente.                                                       | Si è verificato un errore nel sistema di<br>controllo del flusso di semi.         | Verificare il sistema di controllo del<br>flusso di semi.    |
| 672 | Flusso del prodotto rilevato nella fila inattiva.                                   | In una fila inattiva, è stato rilevato un<br>flusso di prodotto.                  | Controllare la disattivazione.                               |
| 680 | Perdita di connessione.                                                             | La connessione del modulo di<br>monitoraggio/controllo è stata<br>disconnessa.    | Controllare i cavi.                                          |
| 681 | Indice mod. non definito.                                                           | È stato trovato un modulo di<br>monitoraggio/controllo non configurato.           | Controllare il numero di moduli<br>configurati o connessi.   |
| 686 | Tensione di alimentazione troppo<br>bassa.                                          | La tensione di alimentazione del modulo di monitoraggio/controllo è troppo bassa. | Controllare i cavi.                                          |
| 688 | Impossibile mantenere il valore<br>nominale. Pressione del vomere                   | Il valore nominale richiesto per l'attuatore<br>lineare non è stato raggiunto.    | Assicurarsi dell'assenza dei blocchi sull'attuatore lineare. |
| 689 | Impossibile mantenere il valore<br>nominale. Profondità di lavoro                   | Il valore nominale richiesto per l'attuatore<br>lineare non è stato raggiunto.    | Assicurarsi dell'assenza dei blocchi sull'attuatore lineare. |
| 690 | È stato rilevato un errore nel ripetitore_CAN. 5 V - Tensione errata.               | Il ripetitore CAN è difettoso.                                                    | Rivolgersi all'assistenza tecnica clienti.                   |
| 691 | È stato rilevato un errore nel<br>ripetitore_CAN. 3,3 V - Tensione<br>errata.       | Il ripetitore CAN è difettoso.                                                    | Rivolgersi all'assistenza tecnica clienti.                   |
| 692 | È stato rilevato un errore nel<br>ripetitore_CAN. 2,5 V - Tensione<br>errata.       | Il ripetitore CAN è difettoso.                                                    | Rivolgersi all'assistenza tecnica clienti.                   |
| 693 | Errore rilevato nel ripetitore CAN 12<br>VE - Tensione errata.                      | Errore nella sorgente di tensione imp.<br>elettr.                                 | Controllare i cavi.                                          |
| 694 | È stato rilevato un errore nel<br>ripetitore_CAN. 12 VL - Tensione<br>errata.       | Errore nella sorgente di tensione di linea.                                       | Controllare i cavi.                                          |
| 695 | È stato rilevato un errore nel<br>ripetitore_CAN. Errore nella<br>conversione AD.   | Il ripetitore CAN è difettoso.                                                    | Rivolgersi all'assistenza tecnica clienti.                   |
| 696 | È stato rilevato un errore nel<br>ripetitore_CAN. Errore assegnazione<br>indirizzo. | È stato rilevato un errore durante il processo di apprendimento dell'indirizzo.   | Controllare i cavi.                                          |

#### Risoluzione dei problemi

### Compatibilità

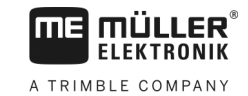

| ID  | Testo di allarme                                                                  | Possibile causa                | Possibile rimedio                          |
|-----|-----------------------------------------------------------------------------------|--------------------------------|--------------------------------------------|
| 697 | È stato rilevato un errore nel<br>ripetitore_CAN. Errore nel blocco<br>parametri. | Il ripetitore CAN è difettoso. | Rivolgersi all'assistenza tecnica clienti. |
| 698 | Trasmissione del file di log avviata.<br>Messaggio di completamento.              |                                |                                            |
| 699 | Trasmissione del file di log<br>completata.                                       |                                |                                            |

# 8.3 Compatibilità

### 8.3.1 Compatibilità tra terminale e job computer

Se in seguito all'avvio dell'applicazione viene visualizzata la seguente icona, significa che il terminale non è compatibile con il job computer. Per poter lavorare con il job computer è necessario un altro terminale.

| Il terminale potrebbe essere incomp | patibile con il job computer | per uno dei seguenti motivi: |
|-------------------------------------|------------------------------|------------------------------|
|-------------------------------------|------------------------------|------------------------------|

| ID      | Significato                                                                                   |
|---------|-----------------------------------------------------------------------------------------------|
| 018     | Si è verificato un errore indefinito.                                                         |
| 019     | Memoria disponibile insufficiente sul terminale.                                              |
| 020     | La risoluzione della larghezza per i simboli di funzione è insufficiente (meno di 60 pixel).  |
| 021     | La risoluzione dell'altezza per i simboli di funzione è insufficiente (inferiore a 32 pixel). |
| 022     | Il numero dei simboli di funzione fisici o virtuali è insufficiente (meno di 8).              |
| 023     | Il terminale non supporta la definizione dei 256 colori.                                      |
| 024/025 | La risoluzione del terminale per le schermate è insufficiente (meno di 200 pixel).            |
| 026     | Si è verificato un errore nella configurazione degli ingressi e delle uscite.                 |

### 8.3.2 Compatibilità con i terminali ISOBUS

Per le tabelle con la compatibilità delle singole versioni del software con diversi terminali ISOBUS, consultare il rispettivo elenco sul nostro sito web.

# 9 Dati Tecnici

# Caratteristiche tecniche del computer

### Job computer ECU-MIDI 3.0

| 1. Processore:                       | ARM Cortex ™ -M4 a 32 bit CPU 168 MHz, 2048 KB Flash; 256 KB di<br>RAM                                                                                              |  |  |
|--------------------------------------|----------------------------------------------------------------------------------------------------|--|--|
| 2. Processore:                       | ARM Cortex ™ -M4 a 32 bit CPU 168 MHz, 2048 KB Flash; 256 KB di<br>RAM                                                                                              |  |  |
| Memoria esterna:                     | SPI Flash 16 MB; SDRAM 16 MB; FRAM 16 Kbyte                                                                                                    |  |  |
| Connettori:                          | <ul> <li>Connettore a 42 poli per il collegamento di attuatori/sensori</li> <li>2x connettore a 16 poli per alimentazione e CAN (ISOBUS e BUS<br/>Slave)</li> </ul> |  |  |
|                                      | I connettori sono bloccabili e dotati di guarnizioni per singolo conduttore.                                                                                        |  |  |
| Dispositivi di interfaccia:          | Fino a 3 interfacce CAN e 1 LIN, Ethernet tramite scheda aggiuntiva (opzionale)                                                                                     |  |  |
| Alimentazione di<br>tensione:        | Impianto elettrico 12 V (9-16 V), carico max. 30 A                                                                                                    |  |  |
| Corrente assorbita (ON):             | 500 mA (a 14,4 V senza potenza d'uscita, senza alimentazione dei<br>sensori esterni)                                                                                |  |  |
| Corrente a circuito chiuso<br>(OFF): | 70 μA (tip.)                                                                                                    |  |  |
| Gamma di temperatura:                | -40 +70 °C                                                                                                    |  |  |
| Involucro:                           | Alloggiamento in alluminio estruso anodizzato, coperchio in plastica con<br>guarnizione in EPDM e elemento di compensazione, viti in acciaio<br>inossidabile        |  |  |
| Grado di protezione:                 | ІР6К6К                                                                                                    |  |  |
| Valutazioni ambientali:              | Prova di vibrazione ed urto secondo la norma DIN EN 60068-2                                                                                                    |  |  |
|                                      | Test di temperatura secondo IEC68-2-14-Nb, IEC68-2-30 e IEC68-2-<br>14Na                                                                                            |  |  |
|                                      | Verifiche del grado di protezione secondo la norma DIN EN 60529                                                                                                    |  |  |
| Dimensioni:                          | 262 mm x 148 mm x 62 mm ca. (L x L x A, senza connettore)                                                                                                    |  |  |
| Peso:                                | 1 kg ca.                                                                                                    |  |  |

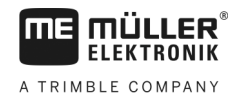

### Ulteriori dettagli:

| Frequenza in ingresso | 5 Hz |
|-----------------------|------|
| controllo:            |      |

# 9.2 Connettore a 42 poli

Connettore a 42 poli

| Ingressi: | <ul> <li>a motori a corrente continua</li> <li>2 mezzi ponti per servomotori 10 A* o funzionamento PWM di motori a corrente continua</li> <li>PWM fino a 16 kHz a d = 10% - 90% @carico resistivo</li> <li>Un totale fino a 23 ingressi universali, configurabili come</li> <li>17x analogici 0 - 5 V</li> <li>23 analogici 0 - 10 V</li> <li>23x sensori NPN (di cui un massimo di 17x numero di giri)</li> <li>8x sensori PNP (di cui max 8x numero di giri)</li> <li>Ingresso corrente 14x 4 - 20 mA (di cui max 8x numero di giri / max 4 con un carico &lt;50 ohm)</li> </ul> |
|-----------|----------------------------------------------------------------------------------------------------|
| Ingressi: | <ul> <li>massima PWM delle uscite a 4 A è di 500 Hz</li> <li>2 Highside per 4 A*</li> <li>1 Highside per l'alimentazione dei sensori fino a 4 A*</li> <li>2 mezzi ponti per servomotori 12A* o funzionamento PWM di motori a corrente continua</li> <li>2 mezzi ponti per servomotori 10 A* o funzionamento PWM di motori a corrente continua</li> <li>PWM fino a 16 kHz a d = 10% - 90% @carico resistivo</li> </ul>                                                                                                    |
| Uscite    | <ul> <li>2 uscite Trigger (Lowside fino a 25 mA)</li> <li>14 Highside e/o Lowside per 4A* (Highside sono compatibili con PWM, di cui fino a 6 con sistema di misurazione), la frequenza massima PWM delle uscite a 4 A è di 500 Hz</li> </ul>                                                                                                    |

\* con Ta = 25°C. A temperature più elevate, la capacità di carico è ridotta. Con riserva di modifiche.

# 9.3 Lingue disponibili

Per il controllo della macchina è possibile impostare le seguenti lingue del software:

| Versione software | Lingue aggiunte                                                                                               |  |
|-------------------|----------------------------------------------------------------------------------------------------|--|
| 02.00.00          | BG, CS, DA, DE, EL, EN, ES, ET, FI, FR, HR, HU, IT, LT, LV, NL, NO,<br>PL, PT, RO, RU, SK, SL, SR, SV, TR, UK |  |

# 9.4 Assegnazione di funzioni ai tasti del joystick

### 9.4.1 Assegnazione di funzioni ai tasti standard del joystick con protocollo AUX1

Se si utilizza un joystick con protocollo AUX1, premendo un tasto specifico sul joystick, vengono attivate le seguenti funzioni.

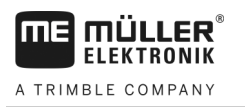

| 3 5 | Con una seminatrice, riempie con semente le celle della ruota dosatrice.           |
|-----|------------------------------------------------------------------------------------|
| 4 6 | Con una seminatrice di precisione, riempie con semente la ruota dosatrice.         |
| 7 8 | I tasti 3-8 non sono assegnati.                                                    |
|     | Solleva il tracciafile per superare gli ostacoli. La macchina non viene sollevata. |
|     | Disattiva da sinistra a destra.                                                    |
| 7 8 | Attiva da sinistra a destra.                                                       |
|     | Disattiva da destra a sinistra.                                                    |
|     | Attiva da destra a sinistra.                                                       |
|     | l tasti 2, 7 e 8 non sono assegnati.                                               |
|     | Disabilita la commutazione della corsia di percorrenza.                            |
|     | Incrementa il numero della traversata.                                             |

### Nei disegni viene inoltre indicata anche la posizione necessaria del commutatore laterale.

<u>F</u>

Commuta manualmente il tracciafile.

Riduce il numero della traversata.

Il tracciafile viene cambiato ogni volta che si solleva la macchina.

I tasti 2 e 6-8 non sono assegnati.

### 9.4.2

7

8

# Funzioni disponibili del joystick con protocollo AUX2

Se si utilizza un joystick con il protocollo AUX2, è possibile assegnare liberamente ai tasti le seguenti funzioni.

Per la configurazione dell'assegnazione di funzioni ai tasti del joystick, consultare il relativo manuale di istruzioni del terminale.

| Simbolo di funzione | Significato                    |
|---------------------|--------------------------------|
|                     | Incrementa il valore nominale. |

Assegnazione di funzioni ai tasti del joystick

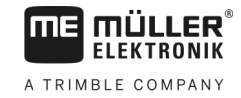

| Simbolo di funzione | Significato                                                              |
|---------------------|--------------------------------------------------------------------------|
| <u>%</u>            | Riduce il valore nominale.                                               |
| 100%                | Ripristina il valore nominale al 100%.                                   |
| 100 m               | Con una seminatrice, riempie con semente le celle della ruota dosatrice. |
|                     | Attiva da destra a sinistra.                                             |
|                     | Disattiva da sinistra a destra.                                          |
|                     | Attiva da sinistra a destra.                                             |
|                     | Disattiva da destra a sinistra.                                          |
|                     | Disabilita la commutazione della corsia di percorrenza.                  |
|                     | Incrementa il numero della traversata.                                   |
|                     | Riduce il numero della traversata.                                       |

30285015-02-IT

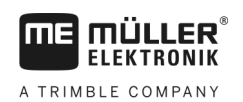

# 10 Legenda dei segnali nello schema di assegnazione

C'è uno schema di assegnazione per ogni modello di macchina. Lo schema di assegnazione corrispondente alla Vostra macchina Vi verrà consegnato dal referente della Müller-Elektronik.

Nella seguente tabella sono riportate le spiegazioni dei testi presenti nello schema di assegnazione.

### Glossario - Segnali di ingresso

| Italiano                                                   | Inglese                          | Descrizione                                                                                                    |
|------------------------------------------------------------|----------------------------------|----------------------------------------------------------------------------------------------------|
| 0VE o GNDE                                                 | 0VE or GNDE                      | 0V per sensori                                                                                                    |
| 12VE                                                       | 12VE                             | 12V per sensori                                                                                                    |
| Tasto di spargimento                                       | Calibration button               | Sensore che controlla se il tasto di<br>spargimento è attivato.                                                              |
| Sensore posizione di<br>lavoro                             | Work position sensor             | Sensore che controlla se la macchina è in<br>posizione di lavoro                                                             |
| Sensore di livello sup.                                    | Upper level sensor               | Sensore che controlla se la semente è contenuta in un serbatoio.                                                             |
| Sensore di livello inf.                                    | Lower level sensor               | Sensore che controlla se la semente è contenuta in un serbatoio.                                                             |
| Sensore semilato                                           | Half width sensor                | Sensore che misura la posizione di un motore semilato.                                                                       |
| Sensore di giri<br>azionamento dosaggio                    | Metering drive speed sensor      | Sensore che misura il numero di giri di un azionamento di dosaggio.                                                          |
| Sensore giri turbina                                       | Fan speed sensor                 | Sensore che misura il numero di giri di una<br>turbina.                                                                      |
| Sensore di giri albero di<br>dosaggio                      | Metering shaft speed sensor      | Sensore che misura il numero di giri di un albero dosatore.                                                                  |
| Sensore di velocità                                        | Vehicle speed sensor             | Sensore che misura la velocità.                                                                                              |
| Sensore di posizione<br>dello sportello di<br>calibrazione | Calibration flap position sensor | Sensore che misura la posizione di uno sportello di calibrazione.                                                            |
| Sensore posizione<br>timone                                | Drawbar position<br>sensor       | Sensore che misura la posizione del cilindro idraulico del timone.                                                           |
| Sensore di posizione del<br>braccio 3° punto               | Top link position sensor         | Sensore che misura la posizione del cilindro<br>idraulico del braccio 3° punto.                                              |
| Sensore vuoto                                              | Vacuum sensor                    | Sensore che controlla in una seminatrice di<br>precisione, se la turbina genera un vuoto<br>sufficiente per aspirare i semi. |

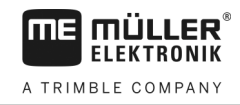

### Glossario - Segnali di uscita

| Italiano                                  | Inglese                        | Descrizione                                                                            |
|-------------------------------------------|--------------------------------|----------------------------------------------------------------------------------------|
| 0VL o GNDL                                | 0VL or GNDL                    | 0V per attuatori                                                                       |
| 12VL                                      | 12VL                           | 12V per attuatori                                                                      |
| Azionamento dosaggio                      | Metering drive                 | Attuatore che alimenta il dosatore.                                                    |
| Sollevamento della seminatrice            | Lift seeder                    | Attuatore che solleva la macchina.                                                     |
| Apertura e chiusura della<br>seminatrice  | Fold seeder                    | Attuatore che apre o chiude la macchina.                                               |
| Motore semilato                           | Half width motor               | Attuatore che commuta il lato singolo.                                                 |
| Tracciafile                               | Bout marker                    | Attuatore che controlla il tracciafile.                                                |
| Tracciafile di pre-<br>emergenza          | Pre-emergence marker           | Attuatore che controlla il tracciafile di pre-<br>emergenza.                           |
| Corsia di percorrenza                     | Tramline                       | Attuatore che chiude la corsia di percorrenza.                                         |
| Sportello di calibrazione                 | Calibration flap               | Attuatore che apre e chiude lo sportello di calibrazione.                              |
| Coclea di carico                          | Loading auger                  | Attuatore che attiva e disattiva la coclea di carico.                                  |
| Regolazione ruote                         | Wheel adjustment               | Attuatore che cambia la distanza tra le ruote.                                         |
| Timone                                    | Drawbar                        | Attuatore che regola la posizione del timone.                                          |
| Braccio 3° punto                          | Top link                       | Attuatore che regola la posizione del braccio<br>3° punto.                             |
| Regolazione della<br>pressione del vomere | Coulter pressure<br>adjustment | Attuatore che aumenta la pressione del<br>vomere per regolare la profondità di semina. |
| Scelta modulo ERC                         | Select ERC module              | Attuatore che indirizza i moduli ERC.                                                  |
| Fari di lavoro                            | Working light                  | Attuatore che accende i fari di lavoro.                                                |
| Illuminazione serbatoio                   | Hopper light                   | Attuatore che accende l'illuminazione del serbatoio.                                   |
| Lampeggiante                              | Beacon                         | Attuatore che accende il lampeggiante.                                                 |